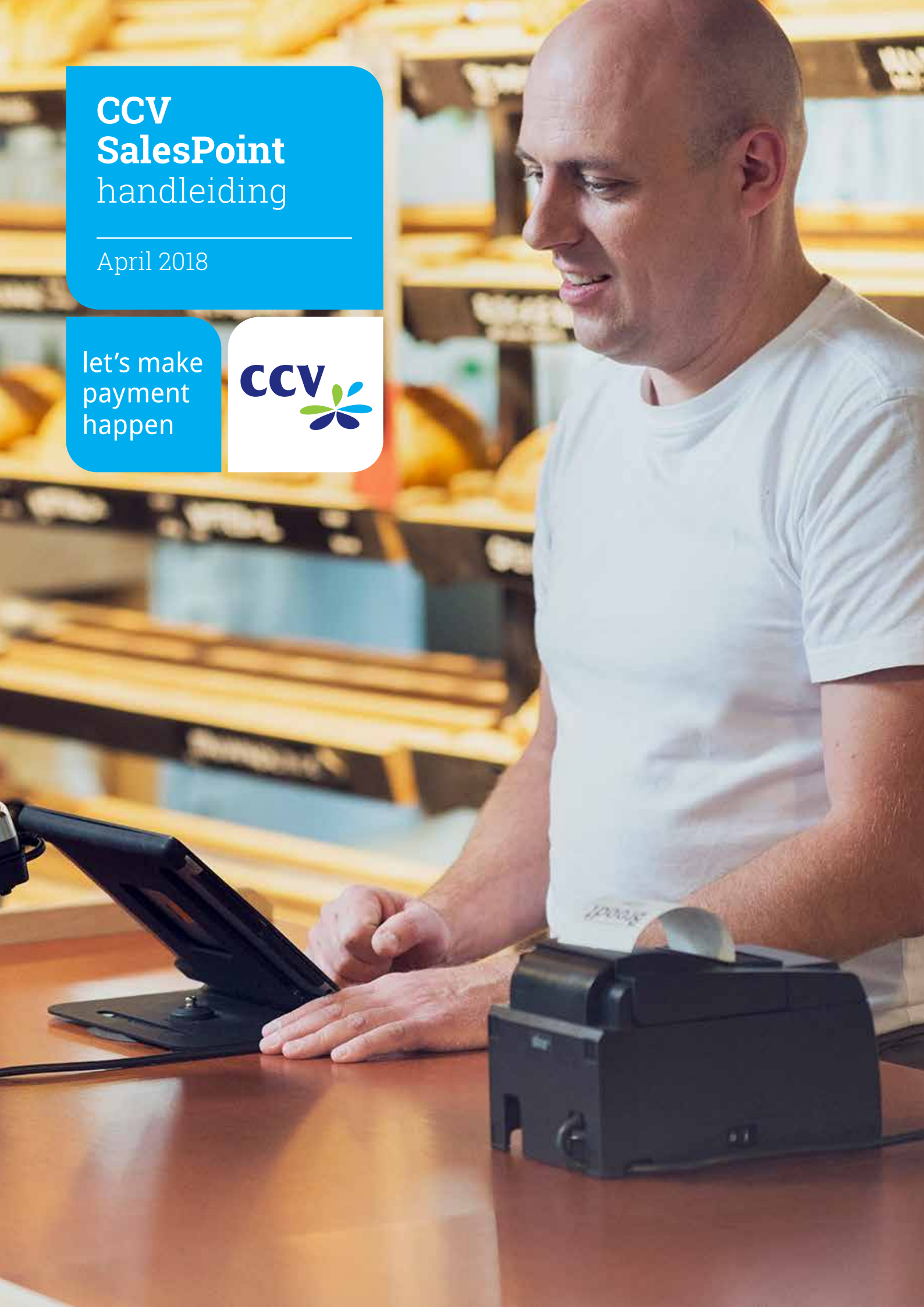

## **Even vooraf**

CCV SalesPoint is de alles-in-één-oplossing om uw bedrijf efficiënter en makkelijker te managen. In deze handleiding beschrijven alle functionaliteiten op uw CCV SalesPoint.

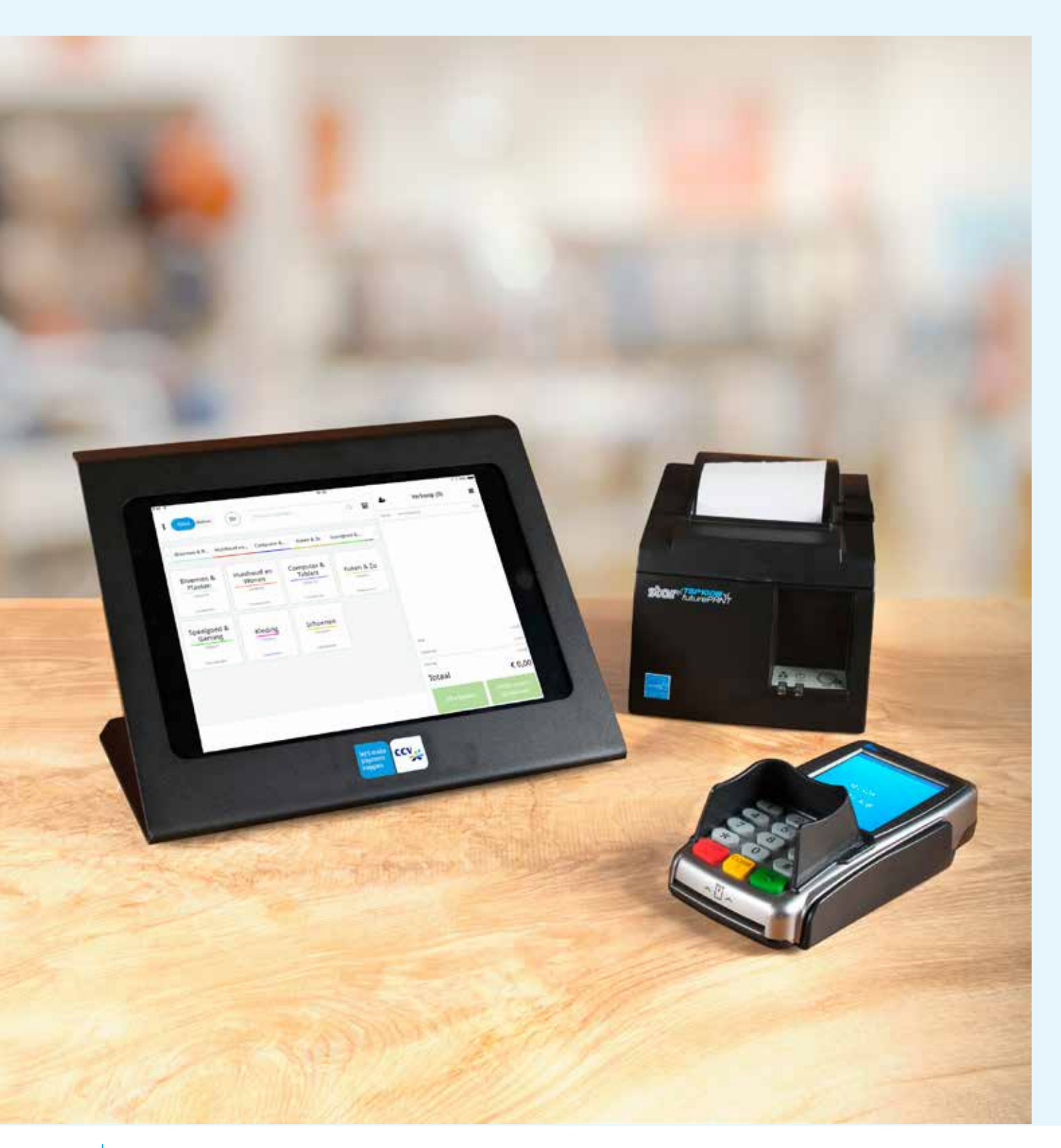

## Inhoudsopgave

| CCV SALESPOINT APP           | 4  |
|------------------------------|----|
| 1. Beheergedeelte            | 5  |
| 1.1 Dashboard                | 5  |
| 1.2 Verkopen in de wacht     | 6  |
| 1.3 Verkopen                 | 7  |
| 1.4 Terugbetalingen          | 8  |
| 1.5 Producten                | 9  |
| 1.6 Cash in   uit            | 10 |
| 1.7 Dagafsluiting            | 11 |
| 1.8 Klanten                  | 13 |
| 1.9 MyCCV                    | 15 |
| 1.10 Randapparatuur          | 16 |
| 1.10.1 Contact TMS uitvoeren | 16 |
| 1.11 Ondersteuning           | 17 |
| 1.11.1 Synchronisatie        | 18 |
| 1.12 FAQ                     | 20 |
| 2. Kassagedeelte             | 21 |
| 2.1 Notitie toevoegen        | 22 |
| 2.2 Korting toevoegen        | 23 |
| 2.3 Verkoop in de wacht      | 24 |
| 2.4 Nieuw product toevoegen  | 26 |
| 2.5 Verkoop annuleren        | 27 |
| 2.6 Kassa openen             | 28 |
|                              |    |

| MYCCV                    | 30 |
|--------------------------|----|
| 3. Home                  | 31 |
| 3.1 Dashboard            | 32 |
| 3.2 FAQ's                | 32 |
| 3.3 Algemene voorwaarden | 33 |
| 3.4 Feedback             | 33 |
| 3.5 Mijn bedrijf         | 34 |
| 3.6 Uw store             | 34 |
| 3.7 Transactieregister   | 35 |
| 3.8 Kassa's              | 35 |
| 3.9 Klanten              | 36 |
| 3.10 Producten           | 36 |
| 3.11 Verkopen            | 37 |
| 4. Kassa's               | 38 |
| 4.1 Dashboard            | 38 |
| 4.2 Mijn transacties     | 38 |
| 4.3 Mijn producten       | 42 |
| 4.4 Mijn klanten         | 46 |
| 4.5 Mijn kassa's         | 48 |
| 4.6 Mijn plugins         | 53 |
| 5. Mijn bedrijf          | 54 |
| 5.1 Bedrijfsdetails      | 54 |
| 5.2 Medewerkers          | 55 |
| 6. Rapporten             | 56 |
| 6.1 Dashboard            | 56 |
| 6.2 Inkomsten            | 57 |
| 6.3 Producten            | 58 |
| 6.4 Categorieën          | 59 |
| 6.5 BTW                  | 59 |
| 6.6 Verkopen             | 60 |
| 6.7 Betalingen           | 60 |
| 6.8 Exporteren           | 61 |
| 7. Store                 | 62 |

## **CCV SalesPoint app**

## Functioneel overzicht van het Salespoint-scherm 'Kassa'

|             | Image: Compare 1     Compare 2                                                                                                    |
|-------------|----------------------------------------------------------------------------------------------------|
|             | Categorie 1<br>(Support<br>(Support<br>(Su |
| 0           | Schakelen tussen de weergaven <b>Kassa</b> en <b>Beheer</b> .                                                                                                    |
| 3<br>4<br>5 | Schakelen tussen verschillende gebruikers (bv. collega's).<br>Schakelen tussen de verschillende soorten kassaweergaven.<br>(Nieuwe) klant koppelen aan een verkoop.                                                                                                    |
| 6           | <ul> <li>Verschillende opties voor uw verkoop:</li> <li>Notities, kortingen en retourproducten toevoegen aan een verkoop.</li> <li>De verkoop annuleren of in de wacht zetten.</li> <li>Een nieuw product toevoegen (als alternatief voor MyCCV).</li> <li>De kassalade openen.</li> </ul>                                                                                                    |
| 7           | Keuze tussen contant afrekenen en elektronisch afrekenen.                                                                                                    |

# 1. Beheergedeelte

## 1.1 Dashboard

Overzicht van uw transacties, retouren, inkomsten etc. Ga in de CCV SalesPoint app naar **[Beheer]** en u komt automatisch op het dashboard terecht.

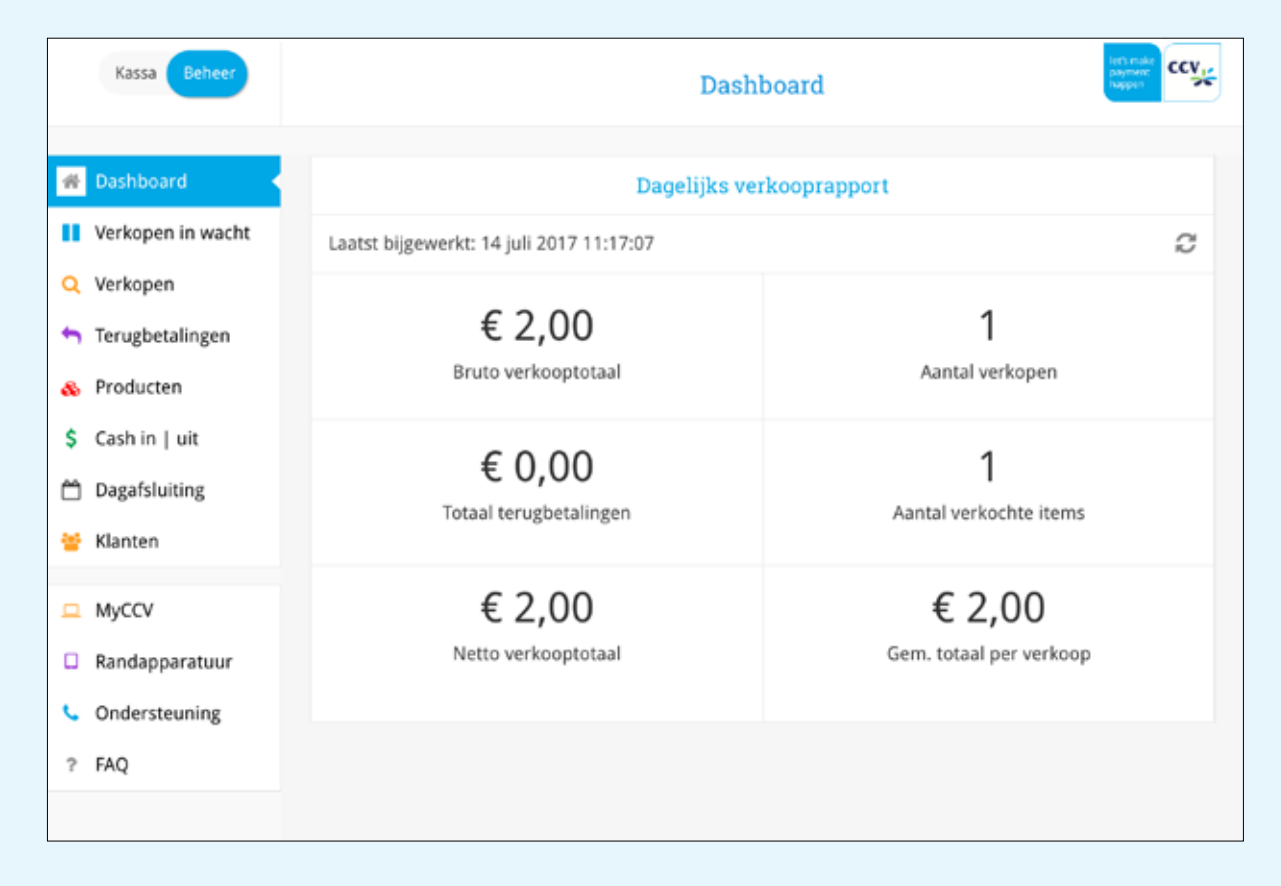

## 1.2 Verkopen in de wacht

Overzicht van verkopen die in de wacht zijn gezet. U kunt de verkoop uit de wacht halen om de verkoop voort te zetten.

- 1. Ga naar [Beheer] en klik op [Verkopen in de wacht].
- 2. Kies de verkoop die u uit de wacht wilt halen en kies [Verkoop herstellen].

| Kassa Beheer         |              | Verkopen in       | wacht  | CCA T |
|----------------------|--------------|-------------------|--------|-------|
| # Dashboard          | Vегкоор зое  | en of bon scannen |        | Q     |
| II Verkopen in wacht | 14 juli 2017 |                   |        |       |
| Q Verkopen           | Ø 13:23      | RD                | € 3,25 | 3     |
| Terugbetalingen      | © 11:36      | RD                | € 3,56 | 2     |
| Producten            | O 11:27      | RD                | € 7,58 | 5     |
| \$ Cash in   uit     | © 11:26      | RD                | € 4,95 | ž     |
| 🗂 Dagafsluiting      |              |                   |        |       |
| 👑 Klanten            |              |                   |        |       |

| Kassa Beheer                   |           |                       | Verkopen in wacht |         | City City   |
|--------------------------------|-----------|-----------------------|-------------------|---------|-------------|
| Dashboard                      | < Terug   |                       |                   | 14 jul. | 2017 - 11:3 |
| Verkopen in wacht              | Werkneme  | er; Remi Donderwinkel |                   |         |             |
| Verkopen                       | Aantal    | Omschrijving          |                   | Korting | Prijs       |
| Terugbetalingen<br>Producten   | 1         | Tuinslang 5m          |                   |         | € 5,25      |
| Cash in   uit<br>Dagafsluiting |           |                       |                   |         |             |
| Klanten                        |           |                       |                   |         |             |
| MyCCV                          |           |                       |                   |         |             |
| Randapparatuur                 | BTW       |                       |                   |         | € 0,56      |
| Ondersteuning                  | Subtotaal |                       | € 2,00            |         | € 5,25      |
| FAQ                            | Totaal    |                       |                   |         | € 3,25      |
|                                |           |                       | × Verkoop         | Verko   | op          |

## 1.3 Verkopen

Overzicht van alle voltooide transacties. Selecteer een transactie en u ziet de transactiedetails. Als u in het bezit bent van een scanner kunt u ook uw verkoop terugvinden door de bon te scannen.

| Kassa Beheer                      | Verkope                       | n       |        |
|-----------------------------------|-------------------------------|---------|--------|
| R Dashboard                       | Verkoop zoeken of bon stannen |         | Q      |
| Verkopen in wacht                 | 28 juni 2017                  |         |        |
| Verkopen                          | © 16:22                       | € 75,00 | >      |
| b Terugbetalingen                 | ⊙ 16:21                       | € 44,97 |        |
| Productan                         | © 16:19                       | € 14,99 | 2      |
| Coshie Luit                       | © 16:19                       | € 30,00 | 2      |
| Casirin juit                      | ⊘ 16:19                       | € 14,99 | (B)    |
|                                   | 0 16:18                       | € 44,97 |        |
| Manten                            | ⊘ 16:18                       | € 29,99 | 3      |
| MyCCV                             | O 16:17                       | €15,00  | :00    |
| Randapparatuur                    | ⊘ 16:09                       | € 7,75  |        |
| <ul> <li>Ondersteuning</li> </ul> | © 16:09                       | € 8,00  | -      |
| ? FAQ                             | ⊙ 16:08                       | € 2,00  | : 6 :: |
|                                   | 28 juni 2017                  |         |        |
|                                   | ⊘ 14:19                       | € 69,80 | 0.0    |

| Kassa Beheer                                         |          |                     | Verkopen               |         |              |
|------------------------------------------------------|----------|---------------------|------------------------|---------|--------------|
| # Dashboard                                          | < Terug  |                     | HHIOA35101498855643554 | 28 jun. | 2017 - 16:17 |
| Verkopen in wacht                                    | Werkneme | er: Sjors Hartemink |                        |         |              |
| Terugbetalingen                                      | Aantal   | Ornschrijving       |                        | Korting | Prijs        |
| <ul> <li>Producten</li> <li>Cash in   uit</li> </ul> | 1        | T-shirt             |                        |         | €15,00       |
| 🗂 Dagafsluiting                                      |          |                     |                        |         |              |

## 1.4 Terugbetalingen

Overzicht van alle terugbetalingen. Selecteer een terugbetaling om details van de terugbetaling te zien. Via de button **[Gerelateerde verkoop]** kunt u zien om welk product het gaat.

| Kassa Beheer        | Terugbetaling                       | gen        | CCV            |
|---------------------|-------------------------------------|------------|----------------|
| # Dashboard         | Terugbetaling zoeken of bon scannen |            | Q. <b>**</b> * |
| Verkopen in wacht   | 14 juli 2017                        |            |                |
| Q Verkopen          | © 13:31                             | € 15,00    | 2              |
| 🐂 Terugbetalingen 🔷 | © 11:31                             | € 2,00     |                |
| & Producten         | 15 juni 2017                        |            |                |
| \$ Cash in   uit    | © 09:19<br>13 juni 2017             | € 1,15     | ž.             |
| 🗂 Dagafsluiting     | © 16:22                             | € 15,34    | 2              |
| 🚰 Klanten           | © 16:18                             | € 13,34    | 5              |
| 🚊 муссу             | © 16:17                             | € 12,34    | *              |
| Randapparatuur      | 24 mmi 2017<br>② 10:43              | € 200,00   | 5              |
| Condersteuning      | © 10:23                             | € 3299,67  | >              |
| ? FAQ               | 10 mmi 2017                         | No.11.0484 |                |
|                     | © 12:34                             | € -67,46   | 2              |
|                     | ⊙ 12:32                             | € -67,46   | 2              |

| Kassa Behoor          |               | Terugbetalingen         | approximation of the second second se |
|-----------------------|---------------|-------------------------|----------------------------------------------------------------------------------------------------|
| # Dashboard           | < Terug       | A7797728315000331876G83 | 14 jul. 2017 - 13:31                                                                                                    |
| Verkopen in wacht     |               | Terugbetaling details   |                                                                                                    |
| Q Verkopen            | Referentie    |                         |                                                                                                    |
| 👆 Terugbetalingen 🔷 < | Bedrag        | 6.15.00                 | Gerelateerde verkoop                                                                                                    |
| Producten             | Tarief        |                         | 🖨 Herdrukken                                                                                                    |
| \$ Cash in   uit      | Klant<br>Note |                         |                                                                                                    |
| Dagafsluiting         |               |                         |                                                                                                    |
| Klanten               |               |                         |                                                                                                    |

### 1.5 Producten

Overzicht van alle opgeslagen producten. Klik op een product om de productdetails te bekijken.

| Kassa Beneer                                      |                              | Producten           | HITTERS CCV |
|---------------------------------------------------|------------------------------|---------------------|-------------|
| # Dashboard                                       | Product zoeken of barcode to | annen               | 0           |
| Verkopen in wacht                                 | Naam 12                      |                     |             |
| Q Verkopen                                        | Printerklep                  | Terminals, Supplies | € 99,95     |
| h Terugbetalingen                                 | Printrollen 25 S             | Kassakoppelingska   | € 15,00     |
| 🗞 Producten 🧹                                     |                              |                     |             |
| \$ Cash in   uit                                  |                              |                     |             |
| Dagafsluiting                                     |                              |                     |             |
| 🖌 Klanten                                         |                              |                     |             |
|                                                   |                              |                     |             |
| а муссу                                           |                              |                     |             |
| <ul> <li>MyCCV</li> <li>Randapparatuur</li> </ul> |                              |                     |             |
| MyCCV     Randapparatuur     Ondersteuning        |                              |                     |             |

|    | Kassa Behoer      |             | Producter   | 1                | HEADER<br>HARDEN<br>HARDEN<br>HA |
|----|-------------------|-------------|-------------|------------------|----------------------------------------------------------------------------------------------------|
|    | Dashboard         | < Terug     |             |                  | R                                                                                                    |
| н  | Verkopen in wacht |             | Printerklep |                  |                                                                                                    |
| a  | Verkopen          |             | Categorie   | Leverancierscode |                                                                                                    |
| •  | Terugbetalingen   |             | Priis       | Barrode          |                                                                                                    |
| ۵  | Producten         | Printerklep | € 99,95     |                  |                                                                                                    |
| \$ | Cash in   uit     |             | Tarief      | Volgnummer       |                                                                                                    |
| ۵  | Dagafsluiting     |             |             |                  |                                                                                                    |
| *  | Klanten           |             |             |                  |                                                                                                    |

#### 1.6 Cash in | uit

U kunt met **Contant** in en **Contant uit** aangeven hoeveel geld er in en uit de kassalade gaat. Bovendien kunt u de reden van contant in en uit opgeven.

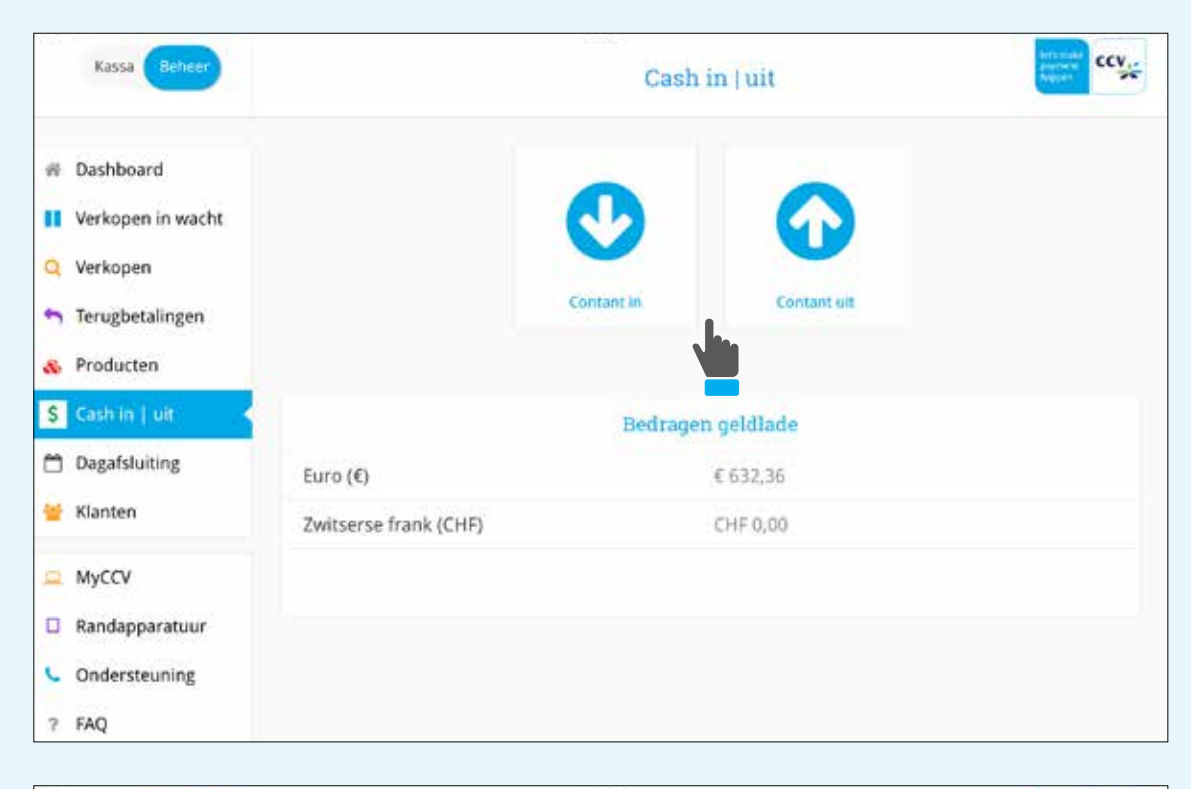

|         |         |         | Conta   | nt uit                                                                                                    |                                                                                                    | Antonia<br>Antonia<br>National                                                                                                    |
|---------|---------|---------|---------|----------------------------------------------------------------------------------------------------|----------------------------------------------------------------------------------------------------|----------------------------------------------------------------------------------------------------|
| < Terug |         |         |         |                                                                                                    |                                                                                                    |                                                                                                    |
|         |         |         | Bed     | rag                                                                                                    |                                                                                                    |                                                                                                    |
|         |         | €       | 632     | ,36                                                                                                    |                                                                                                    |                                                                                                    |
|         | 1       | 2       | 3       | Del                                                                                                    | € 5,00                                                                                                    |                                                                                                    |
|         | 4       | 5       | 6       |                                                                                                    | € 10,00                                                                                                    |                                                                                                    |
|         | 7       | 8       | 9       | CE                                                                                                    | € 20,00                                                                                                    |                                                                                                    |
|         | 0       | C       | 0       |                                                                                                    | € 50,00                                                                                                    |                                                                                                    |
|         | < Terug | < Terug | < Terug | <ul> <li>&lt; Terug</li> <li>E</li> <li>Bed</li> <li>E</li> <li>632</li> <li>1</li> <li>2</li> <li>3</li> <li>4</li> <li>5</li> <li>6</li> <li>7</li> <li>8</li> <li>9</li> <li>0</li> <li>00</li> </ul> | < Terug       Bedrag         €       632,36         1       2       3       Del         4       5       6         7       8       9       CE         0       00       00       00 | < Terug       Bedrag         €       632,36         1       2       3       Del       € 5,00         4       5       6       € 10,00         7       8       9       CE       € 20,00         0       00       € 50,00       € 50,00 |

#### **1.7 Dagafsluiting**

U kunt hier de dag afsluiten, waarbij u twee mogelijkheden heeft:

- 1. Button Printen: X-rapport (tussentijds rapport)
- 2. Button Sluit dag af: Z-rapport (totaal rapport)

| Kassa Beherr                  |                                                          | Dagafsluiting                       |
|-------------------------------|----------------------------------------------------------|-------------------------------------|
| Dashboard                     | < Terug                                                  | Degafsluiting                       |
| Verkopen in wacht<br>Verkopen | Vorige dagafsluiting<br>Dag geopend door                 | dinsdag. 17 januari 2017 - 13:27:40 |
| Terugbetalingen               | Omzet                                                    | € 4398,31                           |
| Producten                     | Volgnummer<br>Kassalade                                  | 00000015                            |
| Dagafuluting                  | Onafhankelijke openingen<br>Euro                         | 0<br>€ 632.36                       |
| Klanten                       | Zwitserse frank<br>Transacties, verkopen en teruebetalin | CHF 0,00                            |
| MyCCV<br>Randapparatuur       | Transacties<br>Verkopen                                  | 2                                   |
| Ondersteuning<br>FAQ          | Terugbetalingen                                          | 3                                   |
|                               | Printen Kassa teller                                     | Stuit dag af                        |

Daarnaast kunt u de kassa tellen via de button **Kassa tellen**. Druk op het aanwezige bedrag. Hierbij heeft u twee manieren van kassa tellen.

| Kassa Beherr                      |                             | Dagafsluiting                 | (in the second second s |
|-----------------------------------|-----------------------------|-------------------------------|----------------------------------------------------------------------------------------------------|
| # Dashboard                       | < Terug                     | Dagafsluiting                 |                                                                                                    |
| Verkopen                          | Noteer hoeseel contant geld | l er zich in de kassa bevindt |                                                                                                    |
| Verkopen in wacht                 | Valuta                      |                               | Aanwezig bedrag                                                                                                    |
| Terugbetalingen     Producten     | EUR                         |                               | 0.00                                                                                                    |
| Cash in   uit                     |                             |                               |                                                                                                    |
| Dagafsluiting 🔸                   |                             |                               |                                                                                                    |
| MyCCV                             |                             |                               |                                                                                                    |
| Randapparatuur                    |                             |                               |                                                                                                    |
| <ul> <li>Ondersteuning</li> </ul> |                             |                               |                                                                                                    |
| 7 FAQ                             |                             |                               |                                                                                                    |
|                                   | Rassalade openen            |                               | Opstaan                                                                                                    |

#### Optie 1

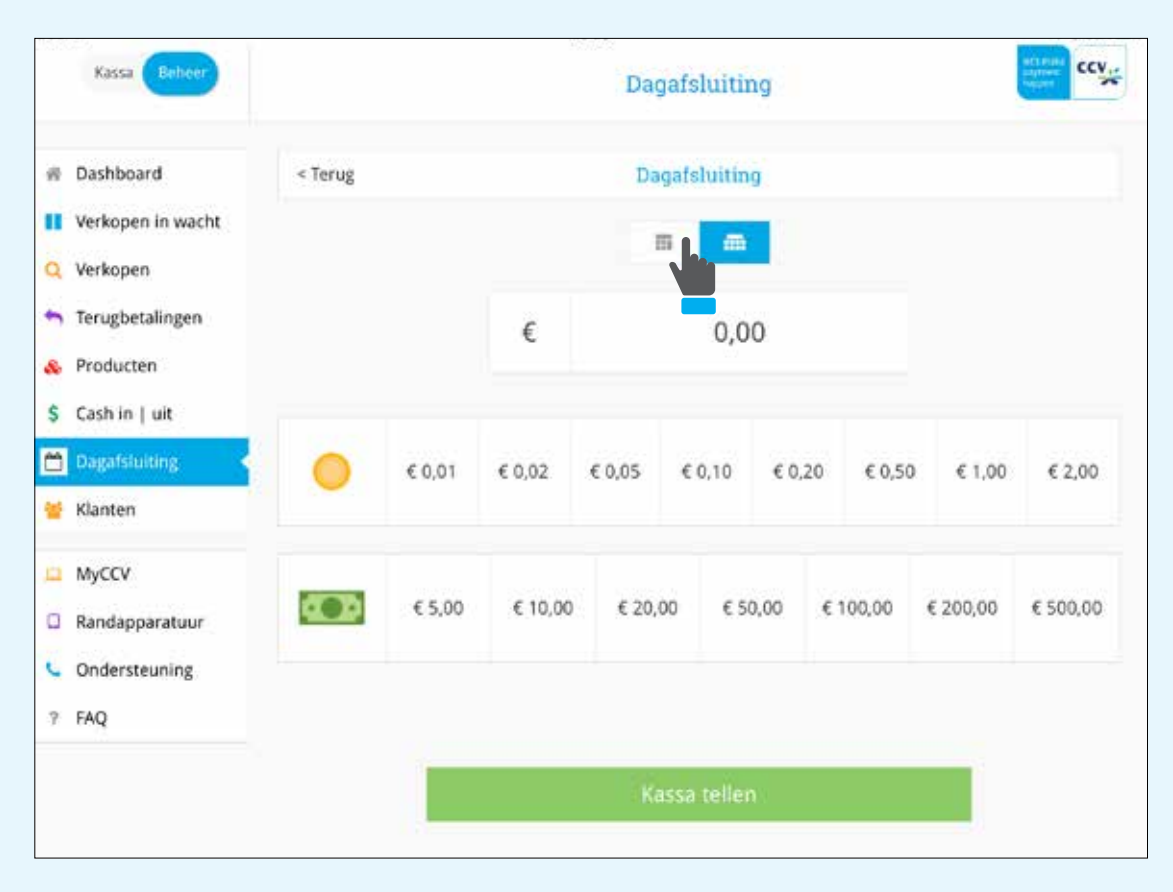

#### Optie 2

| Kassa Beheer                                            |         |   | 493 | Dagaf | sluiting |         | STITUTE<br>STITUTE<br>STITUT |
|---------------------------------------------------------|---------|---|-----|-------|----------|---------|----------------------------------------------------------------------------------------------------|
| 帚 Dashboard                                             | < Terug |   |     | Dagaf | sluiting |         |                                                                                                    |
| <ul> <li>Verkopen</li> <li>Verkopen in wacht</li> </ul> |         |   |     | =     |          |         |                                                                                                    |
| 🖴 Terugbetalingen<br>🗞 Producten                        |         |   |     | € (   | 0,00     |         |                                                                                                    |
| S Cash in   uit                                         |         | 1 | 2   | 3     | Del      | € 5,00  |                                                                                                    |
| 🛃 Klanten                                               |         | 4 | 5   | 6     |          | € 10,00 |                                                                                                    |
| MyCCV Randapparatuur                                    |         | 7 | 8   | 9     | CE       | € 20,00 |                                                                                                    |
| <ul> <li>Ondersteuning</li> <li>? FAQ</li> </ul>        |         | 0 | c   | 0     |          | € 50,00 |                                                                                                    |
|                                                         |         |   |     | Kassa | a tellen |         |                                                                                                    |

## 1.8 Klanten

- 1. Overzicht van uw klanten.
- 2. Klik op het icoon [Klant toevoegen] om nieuwe klanten aan te maken.

| Kassa Beheer      |                | Klanten   |      |
|-------------------|----------------|-----------|------|
| 委 Dashboard       | Klant zoeKen   |           | Q. 🛃 |
| Verkopen in wacht | Naam $l_2^A$   |           | 2    |
| Q Verkopen        | A Klant        | Amsterdam | >    |
| 🐂 Terugbetalingen | B Klant        |           | >    |
| \delta Producten  | Salespoint CCV | Arnhem    | >    |
| \$ Cash in   uit  |                |           |      |
| 🗂 Dagafsluiting   |                |           |      |
| 📽 Klanten         |                |           |      |
| 🚊 MyCCV           |                |           |      |
| Randapparatuur    |                |           |      |

| Kassa Beheer                                             |        | Klanten           |           |       |
|----------------------------------------------------------|--------|-------------------|-----------|-------|
|                                                          |        | Klant aanmaken    |           |       |
| <ul> <li>Dashboard</li> <li>Verkopen in wacht</li> </ul> | Naar   | E-mail            |           | 0, 4+ |
| Q Verkopen                                               | A Klar | Voornaam          | Amsterdam | ×     |
| 🐂 Terugbetalingen                                        | B Klar | Tussenvoegsel     |           | 2     |
| & Producten                                              | Salesp | Achternaam        | Arnhem    | ×     |
| \$ Cash in   uit                                         |        | Straat            |           |       |
| 🗂 Dagafsluiting                                          |        | Huisnummer        |           |       |
| 👻 Klanten                                                |        | Postcode          |           |       |
| 😐 МуССУ                                                  |        | Woonplaats        |           |       |
| Randapparatuur     Ondersteuning                         |        | Land              |           |       |
| ? FAQ                                                    |        | Annuleren Opslaan |           |       |
|                                                          |        |                   |           |       |

ccv Kassa Klanten n Dashboard < Terug Verkopen in wacht Algemene gegevens Q Verkopen Naam: Klant ar Klant verwijderen Achternaam: A 🔄 Terugbetalingen Woonplaats: Amsterdam & Producten Taal: \$ Cash in | uit Dagafsluiting Verkoop- en terugbetalingsgeschiedenis 👹 Klanten 0 MyCCV Toon verkopen en terugbetalingen Verkopen en terugbetalingen Randapparatuur Condersteuning ? FAQ

U kunt ook de huidige klantgegevens aanpassen door op [Klant bewerken] te klikken.

#### **1.9 MyCCV**

Klik in de CCV SalesPoint app op MyCCV en u komt uit op de back office van CCV SalesPoint.

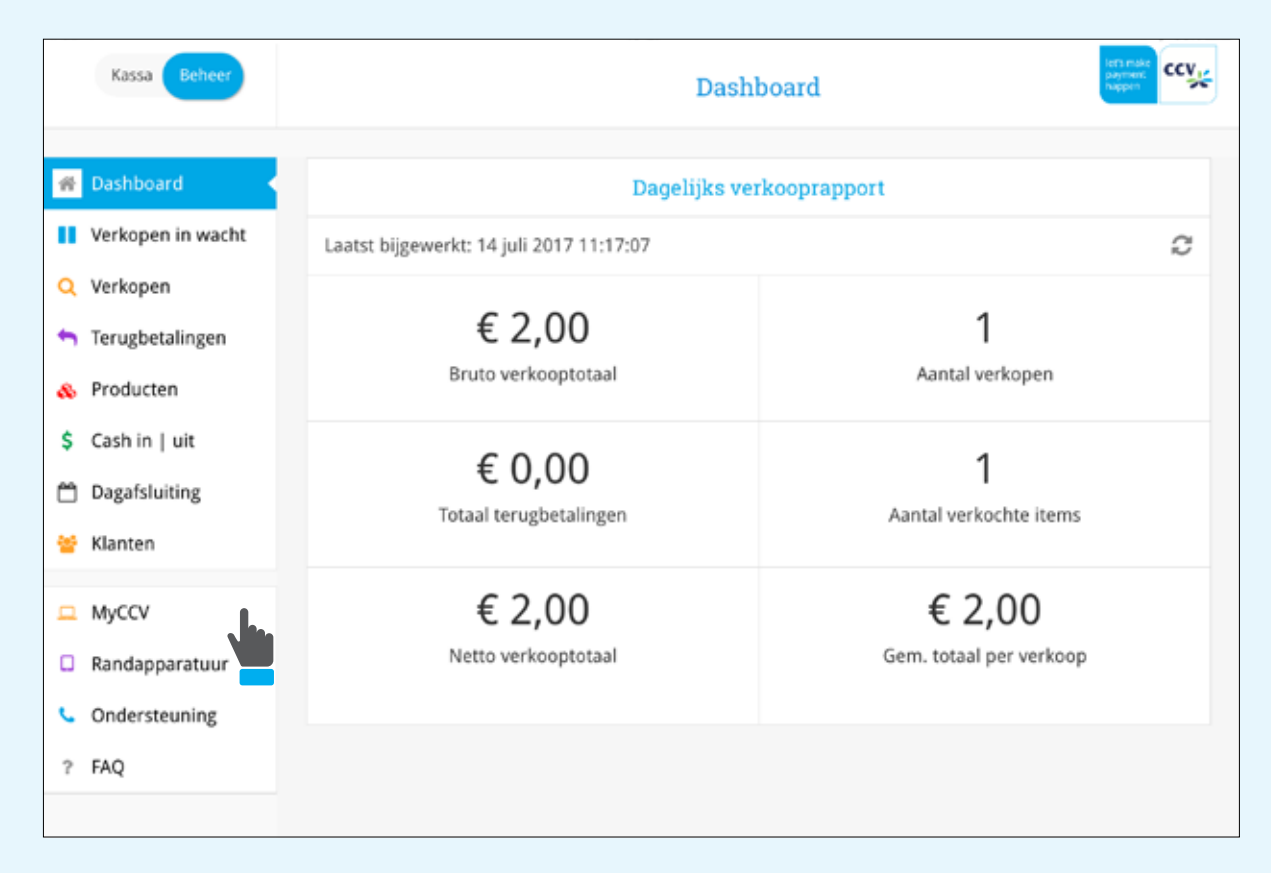

|    | GEBRI        | IIKERS   |                                   |                                                                  |                 |                 | A <sup>0</sup> O | *  | CK car  |    |
|----|--------------|----------|-----------------------------------|------------------------------------------------------------------|-----------------|-----------------|------------------|----|---------|----|
| -  |              |          | profid)                           |                                                                  |                 |                 | AND ASSESSMENT   |    | . OPRIM | l. |
| č, | 2            |          | <br>Porsosalijka gegovena wisigen |                                                                  |                 |                 |                  |    |         |    |
| 2  | <u>ال</u> رك | <b>T</b> | inadi<br>nadiv.                   | Sabariusananan<br>Gebeurteitean<br>Geolarte <sup>*</sup><br>Taal | ing<br>Deprived | (<br>) (fam)) ; | +) =             | 17 |         |    |
|    |              |          |                                   |                                                                  |                 |                 |                  |    |         |    |

## 1.10 Randapparatuur

U kunt hier de printer en betaalautomaat en/of scanner instellen.

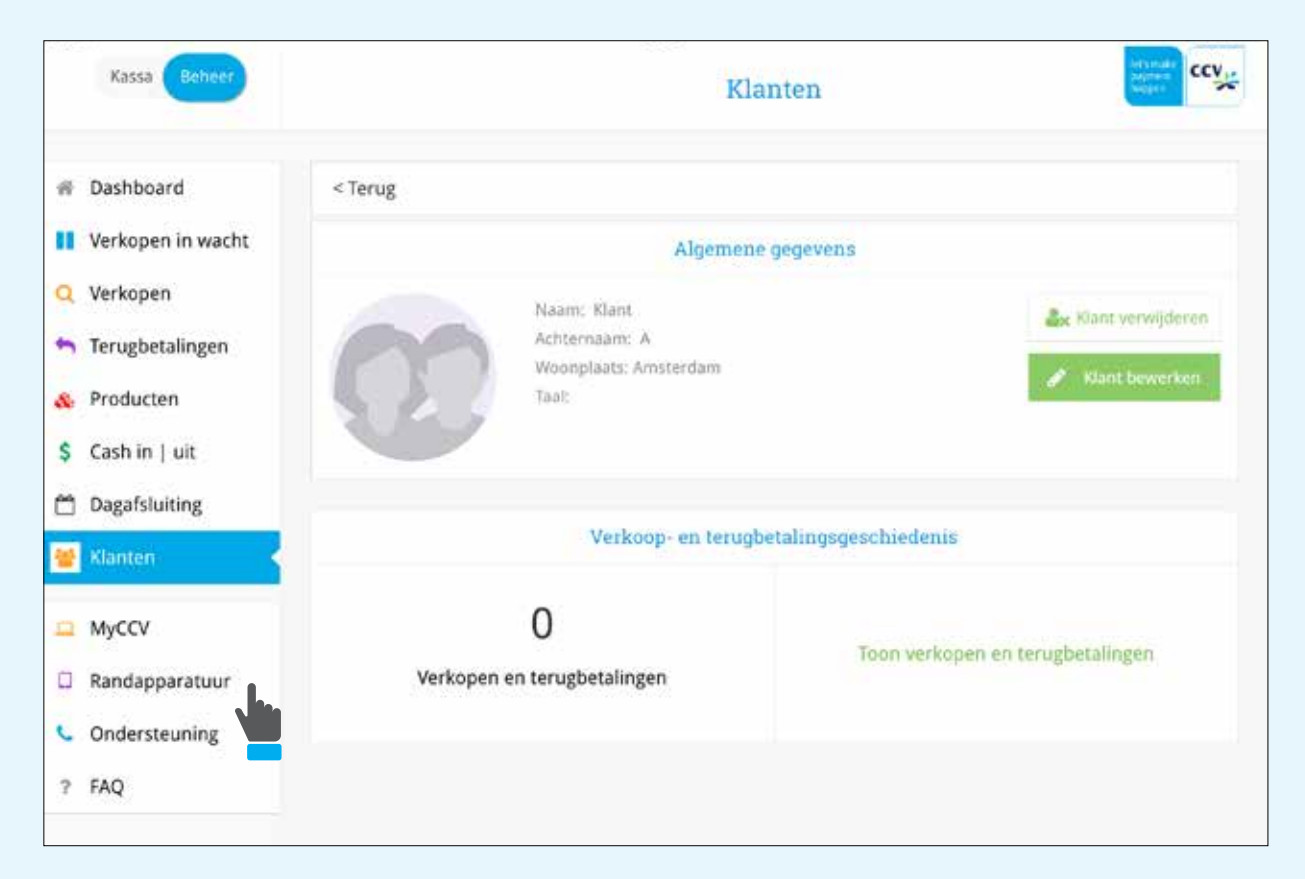

#### 1.10.1 Contact TMS uitvoeren

Een contact TMS is een communicatiesessie en versiecontrole. De betaalautomaat neemt contact op met TMS en haalt de parameters op die zijn gewijzigd.

- 1. Ga in de SalesPoint app naar [Beheer] en druk op [Randapparatuur].
- 2. Kies voor [Betaalterminal].
- 3. Selecteer de regel van de betaalterminal en kies voor [Administratief].
- 4. Kies voor [Toon instellingenmenu].
- 5. Op uw VX820ITS zal nu het menu zichtbaar worden.
- 6. Kies [Manager menu] en voer het wachtwoord '99999' in en druk op [OK].
- 7. Kies [Functies].
- 8. Kies [Terminal].
- 9. Kies [Contact TMS].

De VX820 ITS zal nu verbinding maken met onze host en de gegevens ophalen. Wanneer dit voltooid is zal de VX820ITS terugkeren naar het normale beginscherm en kan de betaalautomaat weer in gebruik genomen worden.

## 1.11 Ondersteuning

Overzicht van supportinformatie.

| Kassa Beheer      |                                                | Ondersteuning                                                                                            |
|-------------------|------------------------------------------------|----------------------------------------------------------------------------------------------------|
| 🖷 Dashboard       |                                                | Klantsupport informatie                                                                                  |
| Verkopen in wacht | Onze Customer Service staat 7 dagen o<br>Conta | p 7 voor u klaar met een antwoord op alle vragen over uw SalesPoint.<br>cteer ons op onderstaand nummer, |
| Q Verkopen        |                                                | 088 228 9952                                                                                             |
| n Terugbetalingen |                                                | Support informatie                                                                                       |
| 8 Producten       |                                                |                                                                                                    |
| \$ Cash in   uit  |                                                | Handelaar informatie                                                                                     |
| Dagafsluiting     | Handelaar                                      | CCVPSD Shop test                                                                                         |
| 🚰 Klanten         | Klantnummer                                    |                                                                                                    |
| MyCCV             | Handelaar e-mail                               | productsupportdesk@nl.ccv.eu                                                                             |
| 1 8.4             | Kassanaam                                      | kassa SC                                                                                                 |
| J Randapparatuur  | Kassa-ID                                       | 5                                                                                                    |
| Ondersteuning     | Locatie                                        | Arnhem test                                                                                              |
| ? FAQ             | Locatie-ID                                     | 1                                                                                                    |
|                   | Actief sinds                                   | 18 april 2017 - 13:18:03                                                                                 |
|                   | Laatste synchronisatie                         | 14 juli 2017 - 14:45:05                                                                                  |

### 1.11.1 Synchronisatie

Wanneer u bijvoorbeeld nieuwe producten hebt toegevoegd wordt het meteen gesynchroniseerd met MyCCV. Mochten bepaalde wijzigingen niet meteen worden gesynchroniseerd dan kunt u via 'volledige synchronisatie' de wijzigingen meteen worden meegenomen.

U kunt hier de dag afsluiten, waarbij u twee mogelijkheden heeft:

1. Ga naar [Ondersteuning] en klik op de button [Support informatie]

| Kassa Between       | Ondersteuning                                                                                                    |
|---------------------|----------------------------------------------------------------------------------------------------|
| # Dashboard         | Klantsupport informatie                                                                                                    |
| 👅 Verkopen          | Onze Customer Service staat 7 dagen op 7 voor u klaar met een antwoord op alle vragen over uw SalesPoint,<br>Contacteer ons op onderstaand nummer: |
| Verkopen in wacht   | 088 228 9952                                                                                                    |
| 🕅 Terugbetalingen   | Support informatie                                                                                                    |
| Producten           |                                                                                                    |
| S Kassalade         | Netwerkproblemen onderzoeken                                                                                                    |
| Dagafsluiting       | Netwerkonderzoek szarten                                                                                                    |
| 😁 Klanten           |                                                                                                    |
| MyCCV               | Deactiveren                                                                                                    |
| Randapparatuur      | Deactiveren zal ervour zorgen dat alle data en instellingen verwijderd worden.                                                                     |
| 🕓 Ondersteuning 🛛 < | o zas centigueren naar net mogsonorm.                                                                                                    |
| 7 FAQ               | (Deactiveren))                                                                                                    |

|                        | Server informatie                                                   |
|------------------------|---------------------------------------------------------------------|
| Apparaat token         | 0866271b295fd7567925b85408a505bca3f77cdd937f05d4bd5169a39b5f37<br>3 |
| Commando's in wachtrij | 0 commando's staan in wachtrij om uitgevoerd te worden              |
| Foutieve commando's    | 0 commando's zijn foutief uitgevoerd                                |
|                        |                                                                     |
|                        |                                                                     |
|                        | Probeer gelaalde commandô's optileuw                                |

- Scrol naar beneden en houd de button [Synchroniseer SalesPoint] een paar seconden ingedrukt.
- 3. Selecteer [Ja] om de volledige synchronisatie uit te voeren.

|                        | Server informatie                                                        |                              |
|------------------------|--------------------------------------------------------------------------|------------------------------|
| Apparaat token         | 0866271b295fd7567925b85408a505bca3f                                      | 77cdd937f05d4bd5169a39b5f375 |
| Commando's in wachtrij | Synchroniseren                                                           | rd te worden                 |
| Foutieve commando's    | A                                                                        |                              |
|                        | Een volledige synchronisatie kan enige tijd duren. Wilt u<br>verdergaan? |                              |
|                        | Nee                                                                      | 1                            |
|                        |                                                                          |                              |
|                        |                                                                          |                              |

#### 1.12 FAQ

Klik in de CCV SalesPoint app op FAQ en u komt uit op de pagina met veel gestelde vragen.

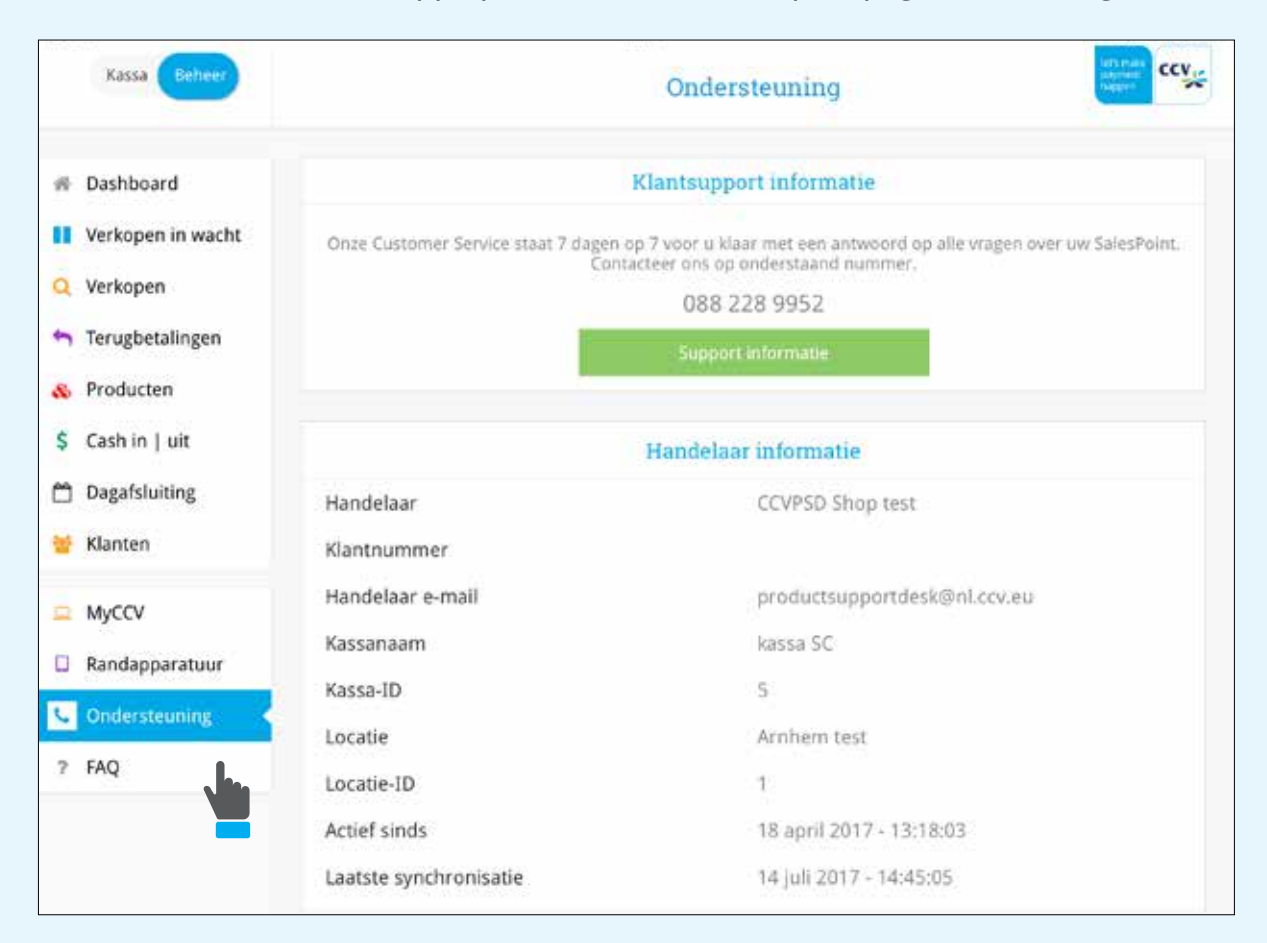

|     | Home                   | 📲 🕑 🔟 СК 🤐                                                                                                    |
|-----|------------------------|----------------------------------------------------------------------------------------------------|
| 1   | DAD-BDARD              | € FAQ                                                                                                    |
| 8   | ALIZEMENE VO-DRIMARDEN | SALESPOINT                                                                                                    |
| Д   | FIESDACK               | Installatievereisten                                                                                                    |
| •   | MEWREDRUP              | Welk merk en welk type tablet kan ik gebruiken voor deze oplossing?                                                                            |
| ٠   | atong                  | Walke printer, geldlade of streepjescodelezer kan worden aangesloten?                                                                          |
| 8   | MPROFILM               | Welke betaelterminals worden ondersteund?<br>Hoe gebeurt de verbinding tussen tablet, betaalterminal, printer, geldlade en streepjescodelezer? |
|     | ONDIAS                 | Installatie                                                                                                    |
|     | sLANTER .              | Hoe maak ik een account aan op MyCCV?                                                                                                    |
| ۲   | PRODUCTION             | Waar kan ik de SalesPoint-app vinden en downloaden?                                                                                            |
|     | VERKOPEN               | Hoe kan ik de betaalterminal die ik heb ontvangen aansluiten en testen?                                                                        |
| 100 |                        | Hoe kan ik de printer en gektlade die ik heb ontvangen aansluiten en testen?                                                                   |
|     |                        | Vioe kan ik de streegjescodelezer aansluiten en testen?                                                                                        |

## 2. Kassagedeelte

- 1. Ga in de SalesPoint app naar [Kassa].
- 2. In het rechtermenu vindt u alle mogelijkheden wat u tijdens een verkoop kunt doen.

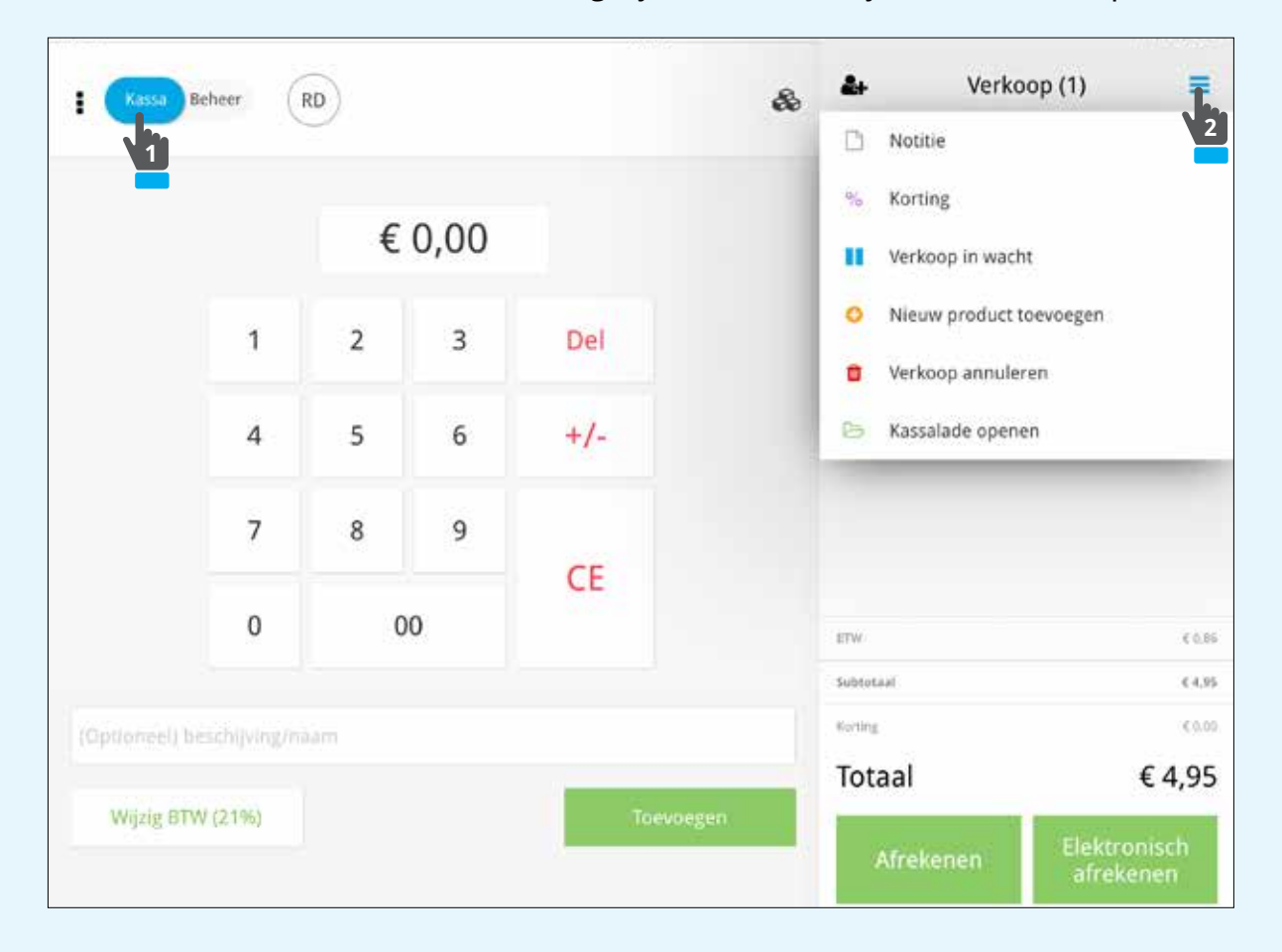

#### 2.1 Notitie toevoegen

Bij een verkoop kunt u een notitie achterlaten.

- 1. Ga naar [Notitie] om uw notitie toe te voegen.
- 2. Klik op [Toevoegen].

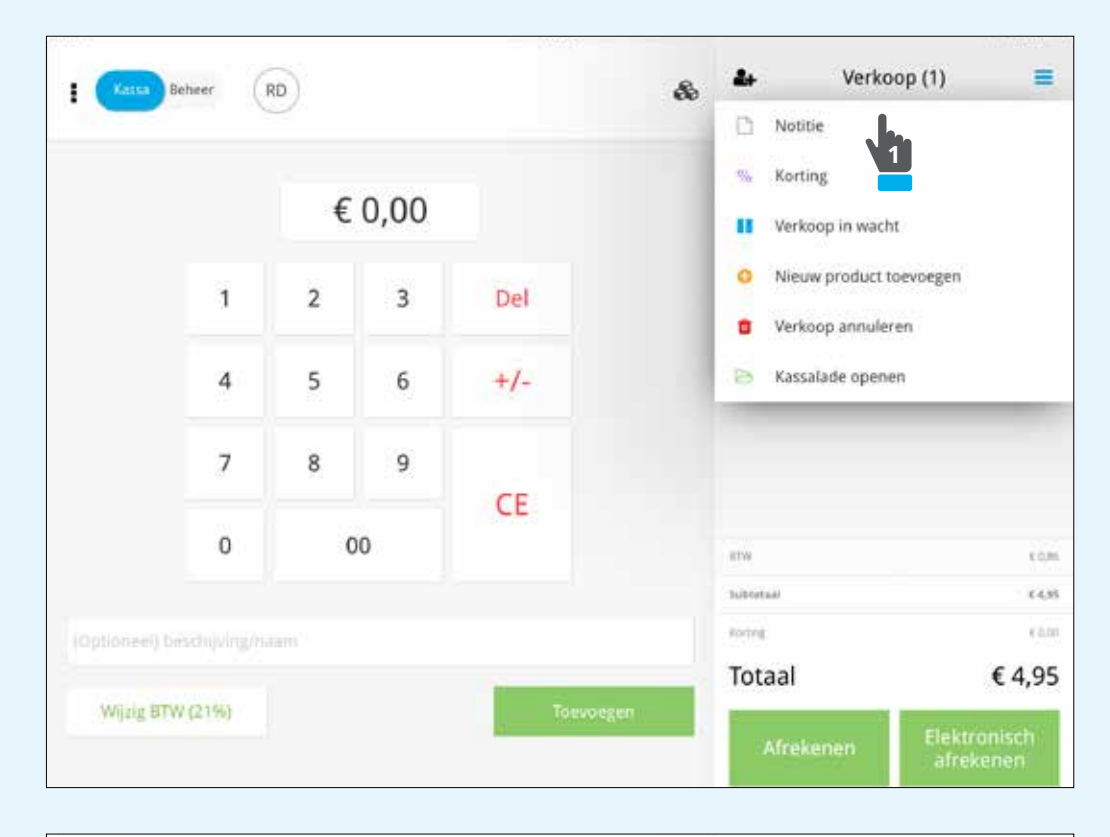

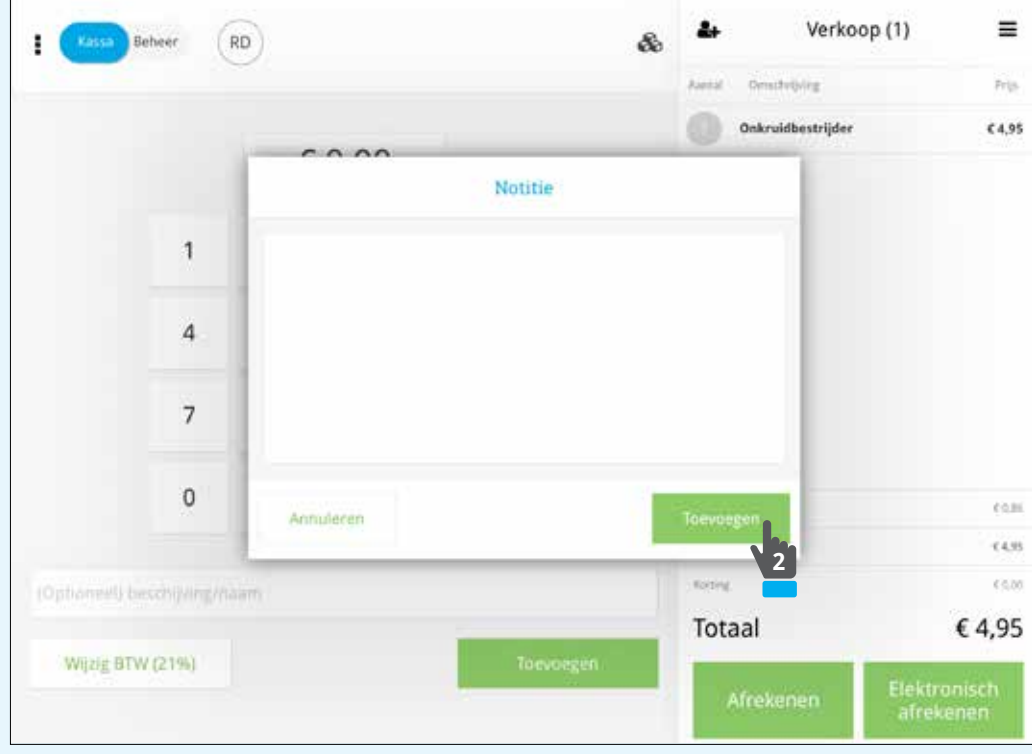

#### 2.2 Korting toevoegen

Bij een verkoop kunt u korting toevoegen.

- **1.** Ga naar **[Korting]** om uw korting toe te voegen. U kunt een korting geven in Euro's of een percentage.
- 2. Klik op [Toevoegen].

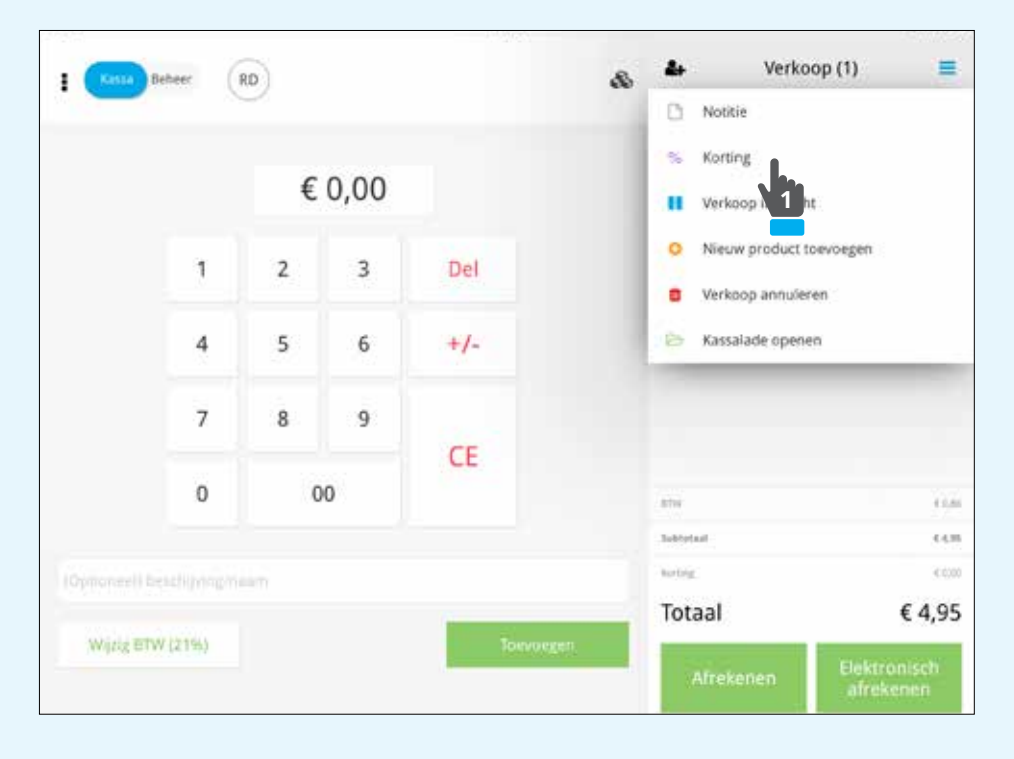

| (Company) | 1-10-11-           | the second second second second |           | ital Deschoping   | trip         |
|-----------|--------------------|---------------------------------|-----------|-------------------|--------------|
|           |                    |                                 |           | Disemen & Planter | 69,95        |
|           | €0,                | (11)<br>Kortir                  | ng        | office            | € 0,00       |
| 1         | 2                  | Korting type                    | •         | 6                 |              |
| 4         | 5                  | Naam                            |           |                   |              |
| - 34      |                    | Bedrag                          |           |                   |              |
| 7         | 8                  | € 5.00 € 10.00                  | € 20.00   | 10                |              |
| 0         | 00                 | Annuleren                       | Torvoirre | n                 | 11.58        |
|           |                    |                                 | 2         |                   | 12.00        |
| (Optime)  | en) bestrolyningen | iam                             | 1         | otaal             | € 9,95       |
| Wippig    | (BTW (21%)         | Toevorgen                       |           | Afrekenen         | Elektronisch |

#### 2.3 Verkoop in de wacht

 Een verkoop kunt u in de wacht zetten, wanneer de klant bijvoorbeeld nog naar een andere winkel moet en het product later komt afrekenen. Ga naar [Verkoop in de wacht] om het product in de wacht te zetten.

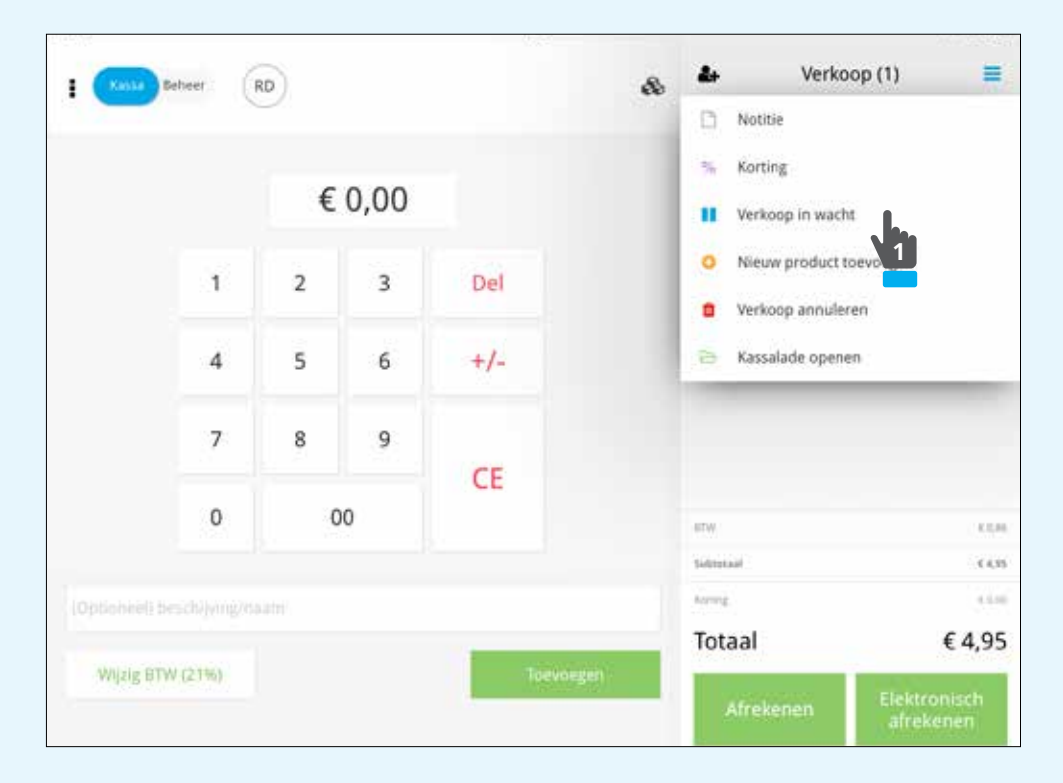

2. Ga naar [Beheer] en druk op [Verkopen in de wacht] om te bekijken welke verkopen in de wacht staan.

| Kassa Beheer                                      | Verkope                         | n in wacht | CCV. |
|---------------------------------------------------|---------------------------------|------------|------|
| 🕫 Dashboard                                       | Vieldung mickes of hors manager |            | Q,   |
| Verkopen in wacht                                 | 14 pel 2017                     |            |      |
| Q Verkopen                                        | 2 0 13:23 RD                    | € 3.25     | 3    |
| Terugbetalingen                                   | O 11:36 RD                      | € 3,56     | 2    |
| Producten                                         | © 11:27 RD                      | € 7,58     | 3    |
| S Cash in   uit                                   | © 11:26 RD                      | €.4,95     | 3    |
| Dagafsluiting                                     |                                 |            |      |
| 🐕 Klanten                                         |                                 |            |      |
|                                                   |                                 |            |      |
| MyCCV                                             |                                 |            |      |
| <ul> <li>MyCCV</li> <li>Randapparatuur</li> </ul> |                                 |            |      |
| MyCCV     Randapparatuur     Ondersteuning        |                                 |            |      |

**3.** Druk op **[Verkoop herstellen]** om de verkoop uit de wacht te halen en door te gaan met afrekenen.

|     | Kassa Beheer     |                |                 |                   | Verkopen in w | acht                         | ting ccy             |
|-----|------------------|----------------|-----------------|-------------------|---------------|------------------------------|----------------------|
| # T | Dashboard        |                | < Terug         |                   |               |                              | 14 jul. 2017 - 11:37 |
| ш   | /erkopen in waci | n 🔸 👔          | Werkmenner:     | Remi Donderwinkel |               |                              |                      |
| QV  | /erkopen         |                | Aantal          | Omschrijving      |               | Kort                         | ng Prijs             |
| •   | erugbetalingen   |                | 1               | Tuinslang 5m      |               |                              | € 5,25               |
| & F | Producten        |                |                 |                   |               |                              |                      |
| S C | Cash in   uit    |                |                 |                   |               |                              |                      |
|     | Dagafsluiting    |                |                 |                   |               |                              |                      |
|     | danten           |                |                 |                   |               |                              |                      |
| - 1 | MyCCV            |                |                 |                   |               |                              |                      |
| D P | Randapparatuur   | 4              | BTW             |                   |               |                              | € 0,56               |
|     | Ondersteuning    | 3              | Subtotaal       |                   |               | € 2:00                       | € 5.25               |
| 2 F | AQ               | 3              | Fotaal          |                   |               |                              | € 3,25               |
| •   | Kassa Behee      | RD             | 9               |                   | 8             | Aental Omstantijverg         | his                  |
|     |                  | €              | 0.00            |                   |               | Tuinslang 5m                 | ( 5,25               |
|     |                  |                | . 0,00          |                   | CCV           |                              |                      |
|     | 1                | 2              | 3               | Del               | Clarks        |                              |                      |
|     | 4                | 5              | 6               | +/-               |               |                              |                      |
|     | 7                | 8              | 9               |                   |               |                              |                      |
|     |                  |                |                 |                   |               |                              |                      |
|     | 0                |                | 00              | CE                |               |                              |                      |
|     | 0                |                | 00              | CE                |               | erw.                         | £1.54                |
|     | 0                |                | 00              | CE                |               | BTW<br>Submittail<br>Acrong  | 0.55<br>0.35         |
|     | 0<br>(Optionitie | D Streactfilly | 00<br>Anglosett | CE                |               | sitestaat<br>Acres<br>Totaal | € 3,25               |

#### 2.4 Nieuw product toevoegen

- 1. Wanneer uw product nog niet in de SalesPoint app is opgenomen kunt u via uw SalesPoint een nieuw product toevoegen. Klik op [Nieuw product toevoegen].
- 2. Vul de velden in en klik op [Toevoegen]. Het product wordt meteen gesynchroniseerd met MyCCV.

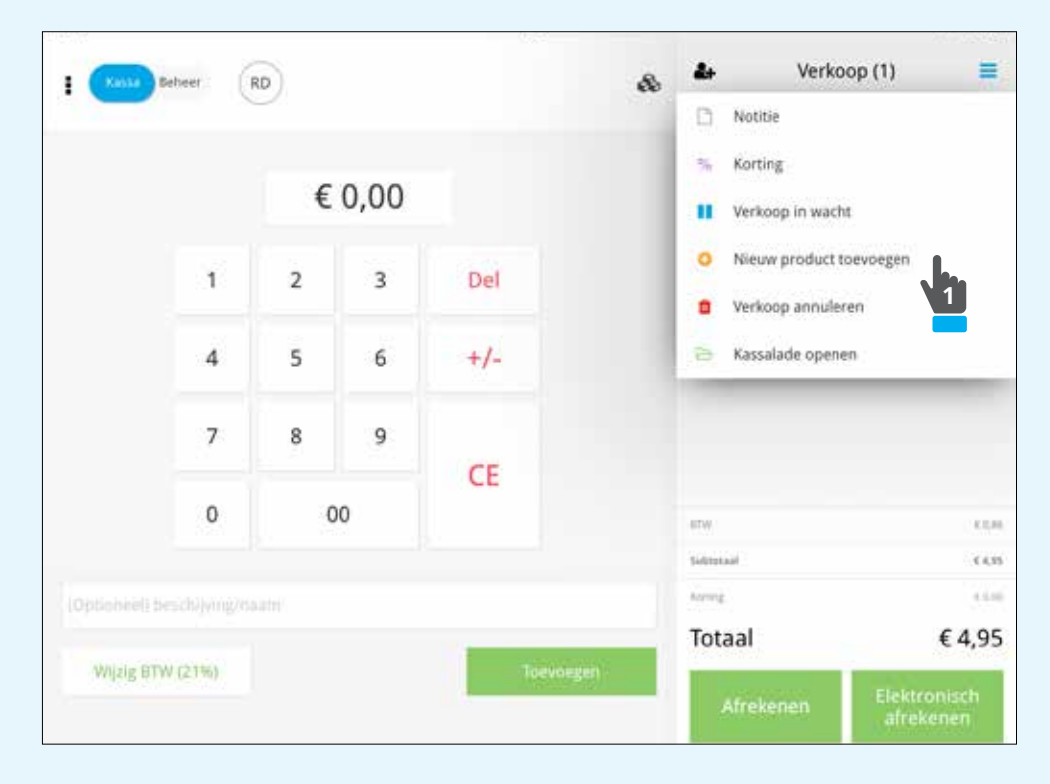

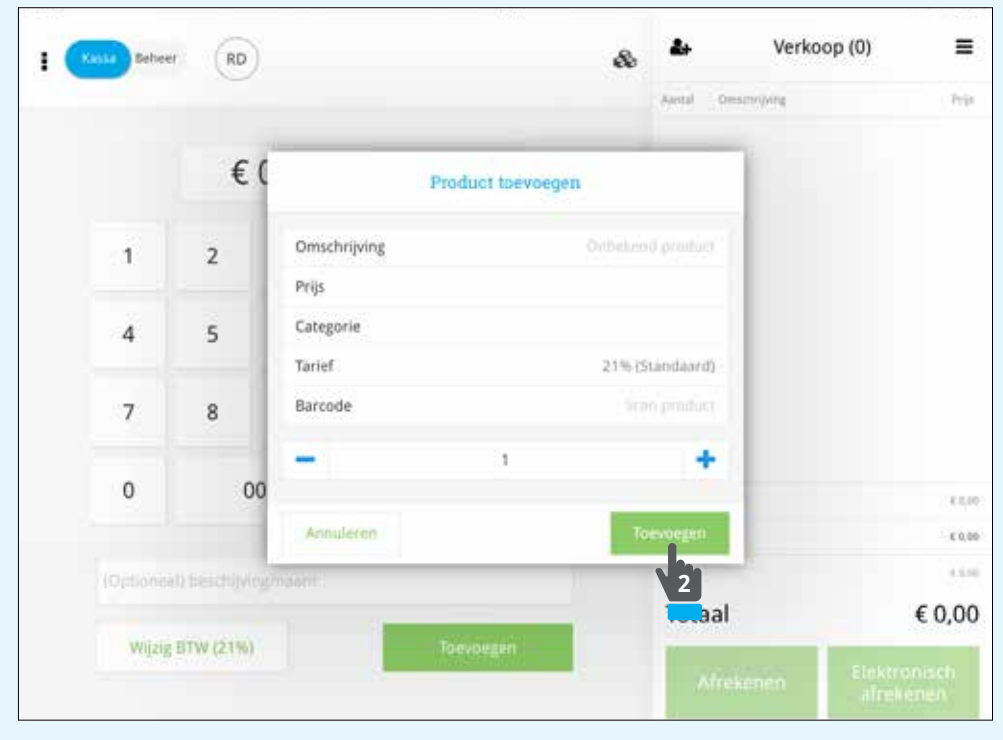

## 2.5 Verkoop annuleren

U kunt de verkoop annuleren door te klikken op **[Verkoop annuleren]**.

| I (Kansa  | Beheer        | RD |      |       | 66 | D Notitie |                                |         |              |
|-----------|---------------|----|------|-------|----|-----------|--------------------------------|---------|--------------|
|           |               | €  | 0,00 |       |    | % Kor     | ting<br>koop in wacht          |         |              |
|           | 1             | 2  | 3    | Del   |    | O Nie     | uw product to<br>koop annulere | evoegen |              |
|           | 4             | 5  | 6    | +/-   |    | 🔁 Kas     | salade opener                  |         | _            |
|           | 7             | 8  | 9    | CE    |    |           |                                |         |              |
|           | 0             | C  | 00   | CL.   |    | ITW.      |                                |         |              |
|           |               |    |      |       |    | Second    |                                |         | - 00         |
|           | besch/jying/6 |    |      |       |    | Arring    |                                |         | 4.64         |
| Abalata P | and a second  |    |      | -     |    | Totaal    |                                |         | € 4,9        |
| with a    | 114 (2140)    |    |      | hoeve |    | Afre      | kenen                          |         | nisch<br>nen |

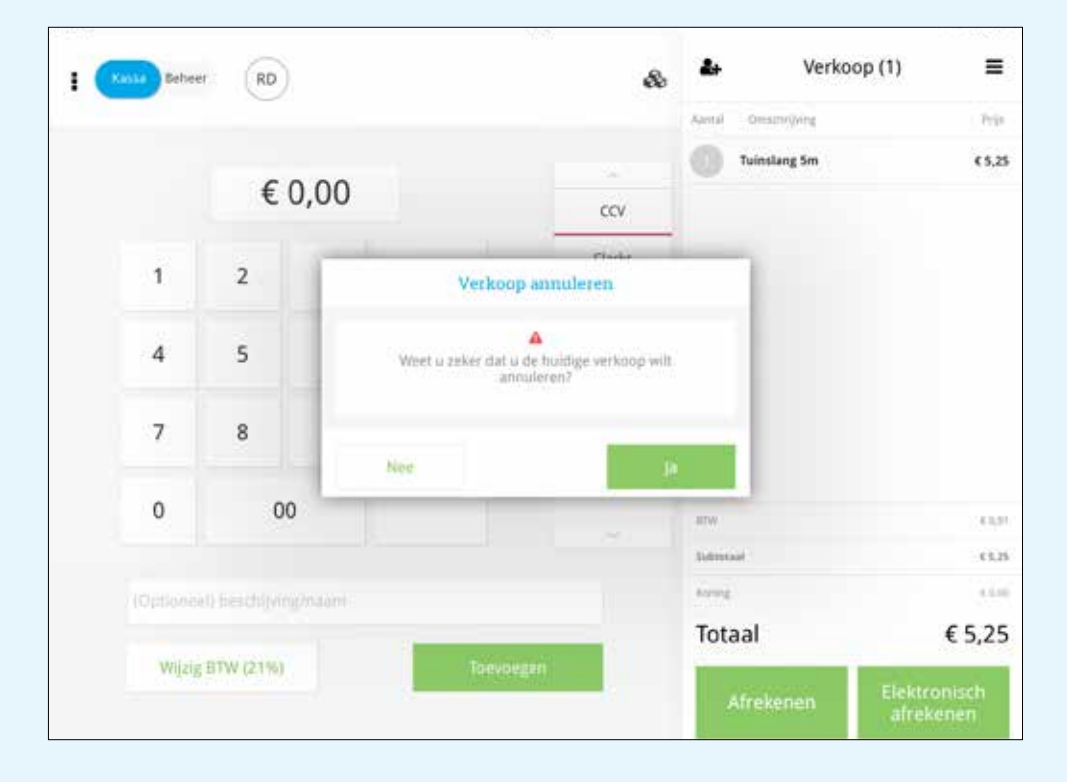

## 2.6 Kassa openen

Wanneer u de kassa handmatig wilt openen klikt u op [Kassalade openen].

|           | beheer: | RD |      |       | \$    | 4        | Verkoop (1)                             | =                  |
|-----------|---------|----|------|-------|-------|----------|-----------------------------------------|--------------------|
|           |         |    |      |       |       | D Not    | titie                                   |                    |
|           |         | €  | 0,00 |       |       | II Ver   | koop in wacht                           |                    |
|           | 1       | 2  | 3    | Del   |       | O Nie    | euw product toevoeger<br>koop annuleren |                    |
|           | 4       | 5  | 6    | +/-   |       | 🔁 Kas    | ssalade openen                          | _                  |
|           | 7       | 8  | 9    | CE    |       |          | -                                       |                    |
|           | 0       | C  | 00   | CL.   |       | erw.     | 1.54                                    |                    |
|           |         |    |      |       |       | Second C |                                         | .0.5               |
|           |         |    |      |       |       | Arring   |                                         | 4.6.0              |
| Mairie OT | ALC: NO |    |      | -     | 6004C | Totaal   |                                         | € 4,95             |
| Hidel Di  |         |    |      | 10evi |       | Afre     | kenen Elek                              | tronisch<br>ekenen |

## MYCCV

## **Functioneel overzicht MyCCV**

|                                                                                                    | • portal-damo_force.bs 2 3 1 +                                                                                                    | 0                                                                                             |
|----------------------------------------------------------------------------------------------------|----------------------------------------------------------------------------------------------------|-----------------------------------------------------------------------------------------------|
|                                                                                                    | Image: Contract of the contract of the contract of the |                                                                                               |
|                                                                                                    | extepen per dag (SalesPoint)                                                                                                    |                                                                                               |
|                                                                                                    |                                                                                                    | 2                                                                                             |
|                                                                                                    |                                                                                                    |                                                                                               |
| Schakelen tu<br>Een overzicht                                                                        | ssen de vijf opties in MyCCV (Home, Kassa's, Mijn bedrijf, Ra<br>van deze functies vindt u hieronder bij punt 4.                                                                                                    | apporten, Store).                                                                             |
| Schakelen tu<br>Een overzicht                                                                        | ssen de vijf opties in MyCCV (Home, Kassa's, Mijn bedrijf, Ra<br>van deze functies vindt u hieronder bij punt 4.<br>van de veelgestelde vragen.                                                                                                    | apporten, Store).                                                                             |
| Schakelen tu<br>Een overzicht<br>Een overzicht<br>Uw profiel op                                      | ssen de vijf opties in MyCCV (Home, Kassa's, Mijn bedrijf, Ra<br>van deze functies vindt u hieronder bij punt 4.<br>van de veelgestelde vragen.                                                                                                    | apporten, Store).                                                                             |
| Schakelen tu<br>Een overzicht<br>Een overzicht<br>Uw profiel op<br>Home:<br>Kassa's:                 | ssen de vijf opties in MyCCV (Home, Kassa's, Mijn bedrijf, Ra<br>van deze functies vindt u hieronder bij punt 4.<br>van de veelgestelde vragen.<br>eenen en uw persoonlijke gegevens wijzigen. U kunt hier oo<br>De startpagina van MyCCV.<br>Hier kunt u CCV SalesPoint beheren. U kunt ca<br>producten toevoegen, klantgegevens toevoege                                                                                                    | apporten, Store).<br>ok uitloggen.<br>otegorieën maken,<br>en en de lay-out va                |
| Schakelen tu<br>Een overzicht<br>Een overzicht<br>Uw profiel op<br>Home:<br>Kassa's:<br>Mijn bedrijf | ssen de vijf opties in MyCCV (Home, Kassa's, Mijn bedrijf, Ra<br>van deze functies vindt u hieronder bij punt 4.<br>van de veelgestelde vragen.<br>eenen en uw persoonlijke gegevens wijzigen. U kunt hier oo<br>De startpagina van MyCCV.<br>Hier kunt u CCV SalesPoint beheren. U kunt ca<br>producten toevoegen, klantgegevens toevoege<br>uw kassa instellen.<br>Hier kunt u uw bedrijfsgegevens en extra gebr                                                                                                    | apporten, Store).<br>ok uitloggen.<br>otegorieën maken,<br>en en de lay-out va<br>ruikers van |

## 3. Home

U kunt hier schakelen tussen de opties in MyCCV.

|      | GERRI | TKERS |                                                                                                    | A <sup>3</sup> O | 4 | CK C    |
|------|-------|-------|----------------------------------------------------------------------------------------------------|------------------|---|---------|
| A975 |       |       | profiet                                                                                                    | NHICLINE         |   | ORDANI. |
| 4    | 2     |       | <br>Persoonlijke gegevens wijzigen                                                                                              |                  |   |         |
| I IN | 31    | 1     | I mail     Techninemene = + (0.11152))       Name     Behain samme       Status     Sig       Status     Sig       Name     Sig | jii i            | 1 |         |
|      |       |       |                                                                                                    |                  |   |         |

### **3.1 Dashboard**

#### Overzicht van uw omzet per dag.

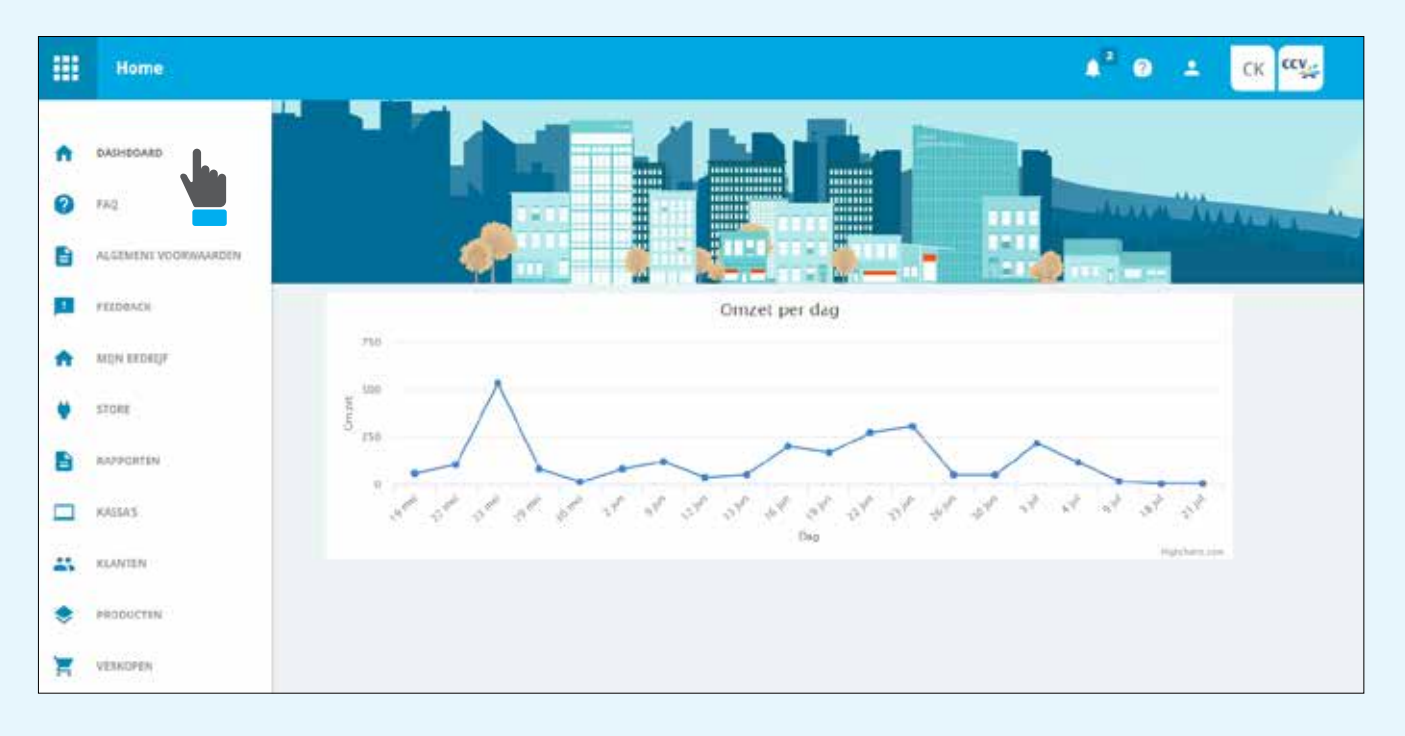

## 3.2 FAQ's

Overzicht van de veel gestelde vragen.

|    | Home          |                                                                                                   | • | 3 | 4 | CK | CCV |  |
|----|---------------|---------------------------------------------------------------------------------------------------|---|---|---|----|-----|--|
| ń  | DADHEDAND     | FAQ                                                                                               |   |   |   |    |     |  |
| 0  | na ba         |                                                                                                   |   |   |   |    |     |  |
| •  | ALGEMENT VOOR | SALESPOINT                                                                                        |   |   |   |    |     |  |
|    | FEIDBACK      | Installatievereisten                                                                              |   |   |   |    |     |  |
| n  | MILIN BELINCH | Welk merk en welk type tablet kan ik gebruiken voor deze oplossing?                               |   |   |   |    |     |  |
| ٠  | STORE         | Welke printer, geldlade of streepjescodelezer kan worden aangesloten?                             |   |   |   |    |     |  |
|    | AAPPORTEN     | Welke betaalterminals worden ondersteurid?                                                        |   |   |   |    |     |  |
| -  | 1. 17 Mar     | Hoe gebeurt de verbinding tussen tablet, betaalterminal, printer, geidlade en streepjescodelezer? |   |   |   |    |     |  |
|    | KAISA'S       | Installatie                                                                                       |   |   |   |    |     |  |
| 43 | KLANTEN :     | Hoe maak ik een account aan op MyCCV?                                                             |   |   |   |    |     |  |
| ۲  | PRODUCTEN     | Waar kan ik de SalesPoint-app vinden en downloaden?                                               |   |   |   |    |     |  |
| -  | VERKOPEN      | Hoe kan ik de betaalterminal die ik heb ontvangen aansluiten en testen?                           |   |   |   |    |     |  |
|    | 01010075      | Hoe kan ik de printer en geldlade die ik heb ontvangen aansluiten en testen?                      |   |   |   |    |     |  |
|    |               | Hoe kan ik de streepjescodelezer aansluiten en testen?                                            |   |   |   |    |     |  |

### 3.3 Algemene voorwaarden

De algemene voorwaarden zijn hier voor u te downloaden.

|   | Home                 |                      | ♠ <sup>2</sup> ④ ≛ ⊂K <sup>44</sup> ¥ |
|---|----------------------|----------------------|---------------------------------------|
| • | DASHBOARD            | Algemene voorwaarden |                                       |
| 0 | ENQ.                 |                      |                                       |
| 8 | ALGEMENE VOORWAARDEN | Algemene voorwaarden |                                       |
|   | FIEDBACK             | DOWNLOADEN           |                                       |
| A | WITH BEDROFF         | 2                    |                                       |
| ٠ | STORE                |                      |                                       |
| 8 | RAPPORTEN            |                      |                                       |
|   | WASSA'S              |                      |                                       |
|   | KLANTEN              |                      |                                       |
| ۲ | PRODUCTEN            |                      |                                       |
| F | VERHOPEN             |                      |                                       |

## **3.4 Feedback**

Via het feedbackformulier kunt u feedback geven of een vraag stellen over MyCCV.

| =  | Home                 |                         | 0 | *  | CK CY    |
|----|----------------------|-------------------------|---|----|----------|
| ÷  | DASHBOARE            | Feedback                |   | VB | RZENIOEN |
| 0  | tAQ.                 |                         |   |    |          |
| B  | ALGEMENE VOORWAARDEN | Feedback verzenden      |   |    |          |
| 10 | FEEDBACK             | Van                     |   |    |          |
| A  | MON MERGY            | Guterwerp <sup>*</sup>  |   |    |          |
| ٠  | \$1084               | Services. <sup>16</sup> |   |    |          |
| B  | BAPPORTEN            |                         |   |    |          |
|    | KASSRS               |                         |   |    |          |
| ** | KLANTEN              |                         |   |    |          |
| ۲  | PRODUCTER            |                         |   |    |          |
| T  | VERKOPEN             |                         |   |    |          |

## 3.5 Mijn bedrijf

Het instellen van uw bedrijfsgegevens, zoals naam, BTW nummer, bedrijfslogo etc.

| = | Mijn bedrijf  |                              |       | <sup>2</sup> 0     | * | CK C   |
|---|---------------|------------------------------|-------|--------------------|---|--------|
| • | BEDRUPSDITALS | Algemeen                     |       | MANULARUM          |   | OPSLAM |
| * | MEDEWERKERS   | Bedrijfsactivi<br>Renijfings | eiten | U heir<br>jegingen |   |        |
|   |               | Bilt-summer 12               | 45578 |                    |   |        |

#### 3.6 Uw store

#### Overzicht van uw bestelling.

| Store |                        |                    | ск ск |
|-------|------------------------|--------------------|-------|
| STORE | Uw Store<br>SalesPoint |                    |       |
|       |                        |                    |       |
|       | Sa                     | esPoint al besteld |       |

## **3.7 Transactieregister**

Dashboard met een overzicht van alle verkoopgegevens.

| ш | Transactieregister |                                                                   |                                                         |                                                                                                    |                           |                  |                    |                                                | K CCV |
|---|--------------------|-------------------------------------------------------------------|---------------------------------------------------------|----------------------------------------------------------------------------------------------------|---------------------------|------------------|--------------------|------------------------------------------------|-------|
|   |                    | Informatien v<br>€ 0,0<br>Ver transactu<br>€ 223<br>Per transactu | undiag<br>)0<br>e ≪ c.co0<br>er määnd<br>,18<br>e ≪ %23 | Enformation dept in<br>€ 0,000<br>Per transaction C<br>Information de pu<br>€ 2.720,8<br>Per transaction € 1 | week<br>5000<br>19<br>300 | e 4.00           | Inkomsten<br>betal | laatste 7 dagen per<br>ingsmethode<br>© Contar |       |
|   |                    |                                                                   |                                                         |                                                                                                    | Recen                     | ante transacties |                    |                                                |       |
|   |                    | Ontoni & Tipt                                                     | tentile                                                 | Anna                                                                                                    | Linkly                    | Dana             | Wardhalast         | Teferado                                       |       |
|   |                    | 21.07-17 15(11                                                    | Veloop                                                  | € 3,00                                                                                                    | Mije Mirial               | Test             |                    | 485409881500642687716                          | >     |

## **3.8 Kassa's**

Overzicht van alle kassa's, waar u ook een nieuwe kassa kunt toevoegen.

|    | Kassa's          |                |          |         | A <sup>2</sup> 0 ± | CK CCV         |
|----|------------------|----------------|----------|---------|--------------------|----------------|
| *  | Mije Julier's    | 🗖 Kassa's      |          |         | + 14               | ISSA TOEVOEGEN |
| -  | KASSA'S          |                |          |         |                    |                |
| R  | BAGAPS, UITINGIN |                |          |         | Zeelen nam         | Q              |
| ۲  | BONNER           |                |          |         |                    |                |
| -  | WISSELADORSEN    | Neww           | Licons   | Sixiar  |                    |                |
|    | BETAALBETHODEN   | strangeborne 2 | Avitem   | souccet |                    |                |
| \$ | LIN-OUT          | CN001          | Acrimin. | aset    |                    |                |
|    |                  | Searchore      | Aroham   | Partice |                    |                |
|    |                  | Tet            | Acobem.  | actef   |                    |                |
|    |                  |                | < 1 >    |         |                    |                |

#### 3.9 Klanten

Overzicht van alle klanten. U kunt hier klanten toevoegen, verwijderen en bewerken.

|    | Kassa's         |     |           |         |          |                     |              | ² ⊛ ≟ ск сс              |
|----|-----------------|-----|-----------|---------|----------|---------------------|--------------|--------------------------|
| n  | DASHEGARD       |     | 🕰 Klanten | 9       |          |                     | E RLANT VERW | IDEREN + KLANT TOEVOEGEN |
| X  | MUN TRANSACTIES | 190 |           |         |          |                     |              |                          |
| ۲  | мары неовосттан | 12  |           |         |          |                     |              | erre.nav                 |
| -  | SILIN KLANTEN   | h   |           |         |          |                     |              | ₹                        |
|    | wijn kassas     | 36  |           | Портани | Amman    | 1-mail              | Test         | Steen -                  |
| \$ | MIJN PLUGDES    |     |           |         |          |                     |              |                          |
|    |                 |     |           | Friest  | Fransian | closice/10gmail.com | Frens        | acted                    |
|    |                 |     |           | Juinery | English  | s.huitBrox.ne       | Engels       | accef                    |
|    |                 |     |           | Helga   | German   | closificiusi        | Durb         | HOR!                     |
|    |                 |     |           | Ourial  | Kool     | sioo@nico.cu        |              | scief                    |
|    |                 |     |           |         |          | < 1.5               |              |                          |

#### **3.10 Producten**

Overzicht van alle producten. U kunt hier uw producten importeren, exporteren, toevoegen en/of verwijderen. U kunt ook bulkwijzigingen uitvoeren. Let op dat u bij het importeren een .XLS of .CSV bestand gebruikt.

|   | Kassats         |           |                     |         |               |                  |                |             |          | * <sup>3</sup> 0 ± | CK CCY                                                                                                    |
|---|-----------------|-----------|---------------------|---------|---------------|------------------|----------------|-------------|----------|--------------------|----------------------------------------------------------------------------------------------------|
| ŧ | DAGREGARD       | 😑 Produ   | den                 | E PR    | ODUCT VERWIJS | VERIEN + PROC    | OUCT TOEVOEGEN | FRODUCT EXP | ORT 🛨 PI | IODUCT IMPORT      | Contraction of the second second seco |
| Ħ | міјя тимимстіва |           |                     |         |               |                  |                | tome sur.   |          | 0                  | vaccent loner                                                                                                    |
| ۲ | MIN PRODUCTEN   | 10 + 10 / | rof-cart generation |         |               |                  |                |             |          |                    |                                                                                                    |
| * | MUN RAVIES      |           |                     | - Sarse |               | (and all         | 1.121.121      | 8.00        |          | 1000000000         |                                                                                                    |
| • | NUN PLUGINS     |           |                     | 1000    | 12            |                  | and family and |             | 20011    |                    |                                                                                                    |
|   |                 |           | Frishank            |         | 61.05         |                  |                | 25          | witef    |                    | Sectored<br>(27%)                                                                                                    |
|   |                 |           | Sira tem            |         | € 10,00       | Heren<br>Linding |                | 12          | scut     |                    | Standaard<br>(2199                                                                                                    |

## 3.11 Verkopen

Overzicht van alle verkopen die afgelopen tijd zijn gedaan.

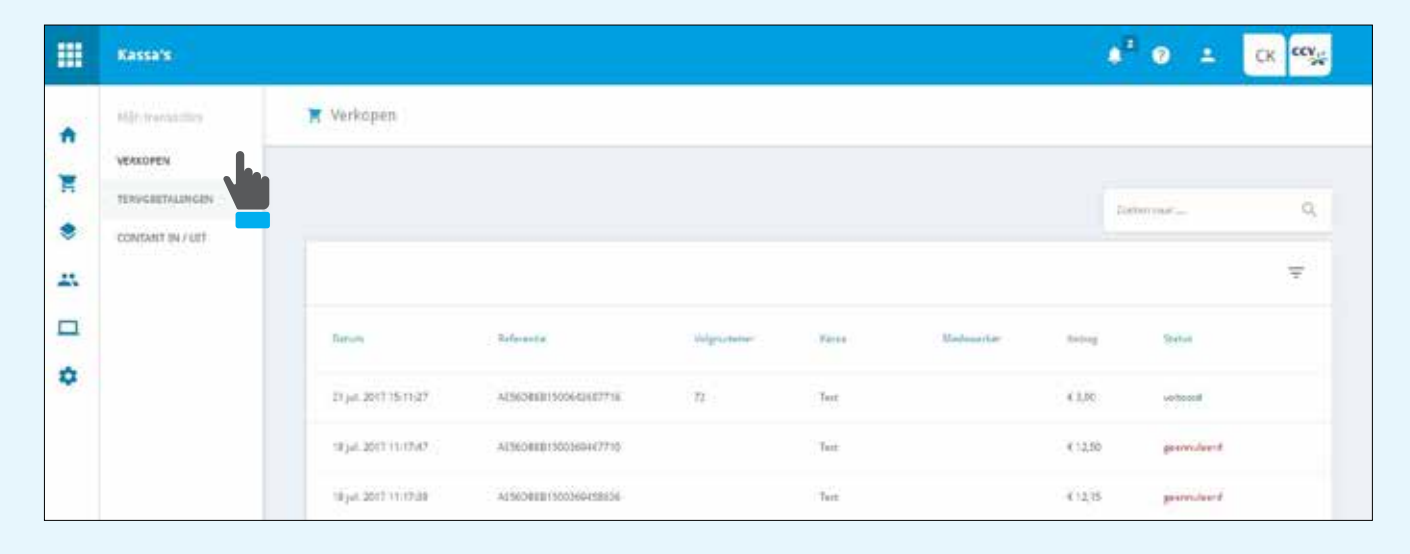

## 4. Kassa's

## 4.1 Dashboard

Overzicht van dagelijkse verkopen en terugbetalingen.

|   | Kassa's        |                                                                                                    | ▲ 0 ± CK 🕰                        |
|---|----------------|----------------------------------------------------------------------------------------------------|-----------------------------------|
| * |                | Dagelijks verkoopoverzicht                                                                                     |                                   |
|   | NIÑA MODINIZIA | #00                                                                                                    | • Verkoep • Terupbetalang         |
|   | MUNICARTIN     | 494                                                                                                    |                                   |
|   | utjo kasurt 🕠  | 204                                                                                                    |                                   |
| 0 | MIJN PLOGRA    | ······································                                                                         |                                   |
|   |                | 208 mm 13 mm 12 mm 23 mm 29 mm 10 jun 32 jun 38 jun 18 jun 11 jun 16 jun 18 jun 12 jun 21 jun 28 jun 38 jun 18 | 96.33 Jac 04 Jac 38 Jal 18 Jal 21 |

## **4.2 Mijn transacties**

Overzicht van dagelijkse verkopen en terugbetalingen.

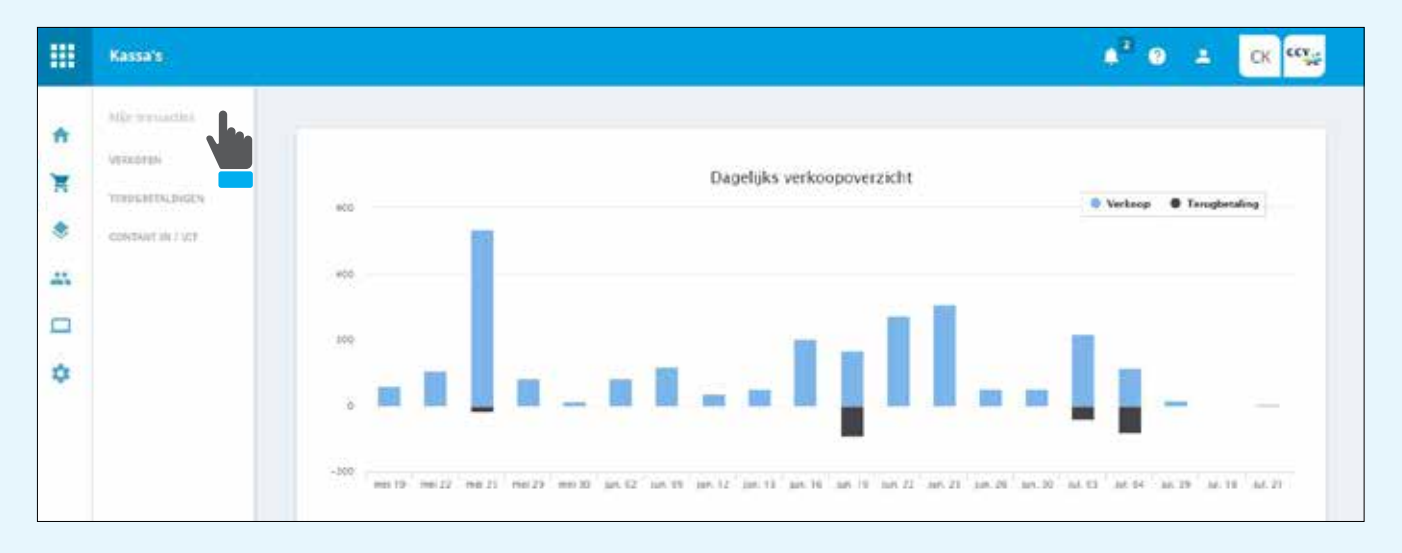

## 4.2.1 Verkopen

Overzicht van alle voltooide transacties. Selecteer een transactie en u ziet de transactiedetails.

|    | Kassa's                 |                         |                        |           |              |             | ٠                | ² O ±         | CK CCV |
|----|-------------------------|-------------------------|------------------------|-----------|--------------|-------------|------------------|---------------|--------|
| n  | Mpirratuctis;<br>VOROND | 🗮 Verkopen              |                        |           |              |             |                  |               |        |
| *  | TERUSARTALINGEN         |                         |                        |           |              |             | 2                | when near     | à,     |
| ** |                         | Detains                 | fictement              | Wittenere | Fatur        | Medanariter | tering           | bea           | Ŧ      |
| \$ |                         | 41 pel. 2017 (\$513).22 | AC608131560642667718   | n         | Teac         |             | €3,60            | whoold        |        |
|    |                         | 18 pa. 2017 11.17 47    | AE56081315803634545710 |           | Tear<br>Tear |             | €12,55<br>€12,15 | Remonstreet a |        |

|      | Kassara           |                             |                          | ▲² Ø ≛ CK 🥨                           |
|------|-------------------|-----------------------------|--------------------------|---------------------------------------|
| *    | Main transmitting | T Verkopen / Betailsverkoop |                          |                                       |
| ۲    | CONTANT IN / UCT  | Verkoopinformatie           | Bon info                 |                                       |
| 45   |                   | Narsimer 18.34              | 017 11.17.47 Buttonial   | £3.00                                 |
|      |                   | Binddataan It jal           | 01715(1):27 Aurorg       | -                                     |
| •    |                   | Reference AESHODES13        | X0642587715 Tatasibedrag | 4.3.00                                |
| 1952 |                   | Virkeepilje sechis          | 04240538                 |                                       |
|      |                   | Valgeometer                 | Betaalinformatie         |                                       |
|      |                   | have                        | veterid                  |                                       |
|      |                   |                             | Artented (199            | etger lading to rearring being theirs |

## 4.2.2 Terugbetalingen

Overzicht van alle terugbetalingen. Selecteer een terugbetaling om details van de terugbetaling te zien.

|    | Kassa's                             |                     |                       |              |        |             | ¢ <sup>2</sup> 0 | L CK CCY   |
|----|-------------------------------------|---------------------|-----------------------|--------------|--------|-------------|------------------|------------|
| 1  | sulfs instanting<br>versioner       | 🛪 Terugbetalingen   |                       |              |        |             |                  |            |
|    | THEUGRITALINGIN<br>CONSINT IN / SIT |                     |                       |              |        |             | Zammin man-      | Q.,        |
| ** | -                                   | e Detare            | Beforentee.           | . ADDITIONAL | Faice  | Vestore tes | 100.04           | (Insur     |
|    |                                     | # pil 2017 10,2508  | D02565C11460130406538 | 70           | terr   |             | 63,36            | rettand    |
| \$ |                                     | + jul 2017 092528   | C083xEC11410135128334 | . H          | Rest . |             | 6.85,00          | rutueod    |
|    |                                     | 4 jul 2017 00:00:43 | 04256201499151043036  |              | New -  |             | 63,20            | positivit  |
|    |                                     | 1 pl 2017 15-4501   | 0808603149908581272   |              | Rest   |             | £ 35,00          | generation |

|                    | Kassa's                                                                                                    |                                   |                         |                     | ¢ <sup>2</sup> 0           |       | CK CCV    |
|--------------------|----------------------------------------------------------------------------------------------------|-----------------------------------|-------------------------|---------------------|----------------------------|-------|-----------|
| A N                | Miles transmitting<br>VEMOPEN                                                                                                    | 🗙 Terugbetalingen / Terugbetaling | eetail                  |                     |                            |       |           |
| *                  | CONTRACTING AND CONTRACTING AND CONTRACTING AN | Terugbetaling informatie          |                         | Betaalinformatie    |                            |       |           |
| **                 |                                                                                                    | Desighestallegeslature            | 4 jul. 2017 10:29:08    | Being               |                            |       | 6500      |
|                    |                                                                                                    | Informatio                        | C662168C334999356408530 | BTW second          |                            |       | -         |
| •                  |                                                                                                    | Seriesp referentit                | CME36EC35499156339972   | Marriag             |                            |       | 2000      |
| and a start of the |                                                                                                    | Telpureer                         | m                       |                     |                            |       |           |
|                    |                                                                                                    | Controline unique                 | 70846810                | Betalingen          |                            |       |           |
|                    |                                                                                                    | Distan                            | voltacid                |                     |                            |       |           |
|                    |                                                                                                    | Kenta                             |                         | Districtule Hartyge | Barrig Humaniste<br>Univer | form  | lional -  |
|                    |                                                                                                    | Lastelle                          |                         | Calara              |                            | 45.00 | estimated |
|                    |                                                                                                    | Medimentar                        |                         |                     |                            |       | Second C  |
|                    |                                                                                                    | Heel.                             | gree.                   |                     |                            |       |           |
|                    |                                                                                                    | Retorotio best                    | 1000                    |                     |                            |       |           |
|                    |                                                                                                    | Rolling                           | 914                     |                     |                            |       |           |

## 4.2.3 Contant in/uit

Overzicht van contant in en uit. Bovendien is de reden van contant in/uit terug te vinden.

|     | Kassa's                                            |                        |       |              |       |            | \$ <sup>2</sup> 0 ± | CK CCY |
|-----|----------------------------------------------------|------------------------|-------|--------------|-------|------------|---------------------|--------|
| A H | Anger transactions<br>VERNOPEN<br>TEXPOSETALIMOETH | 🔀 Contante transacties |       |              |       |            | Server was          | ٩.     |
| *   | CONTANT IN / SET                                   | 4 Datas                | being | Southparable | Error | Madama Sar | 4.e                 |        |
|     |                                                    | 3 (41.2017 10.2546     | 61,00 | Jaarten      |       |            | large<br>factor     | e.     |
| ٥   |                                                    |                        |       | c            | 1.2   |            |                     |        |

#### 4.3 Mijn producten

U kunt hier uw producten importeren, exporteren, toevoegen en/of verwijderen. U kunt ook bulkwijzigingen uitvoeren. Let op dat u bij het importeren een .XLS of .CSV bestand gebruikt.

|        | Kassiata        |            |           |           |         |            |                     |            |          | ¢° 0                   | E CK CCY           |
|--------|-----------------|------------|-----------|-----------|---------|------------|---------------------|------------|----------|------------------------|--------------------|
| ń      | MAN DESIGNATION | Product    | Gen S     |           | FROOUCT | чекмуренен | + PRODUCT TOEVOEGEN | ± PRODUC   | T EKPORT |                        | KT 🚼 BULKWAJZIODAG |
|        | Productos       |            |           |           |         |            | Preferences -       |            |          | ٩                      | Geownceerd coeffee |
| #<br>□ | DILITIGICITY    | 10 • 10 μα | Sam produ | Now Note: | age 7   | Conjecter  | magnite             | Sectors at | Term     | Lager and generative - | (Meson)            |
| ٥      |                 |            | fridark   |           | 6120    |            |                     | 8          | act of   |                        | blandsant\$21%p    |
|        |                 | 0          | Stephene  |           | £10,00  | HeatMeding |                     | 12         | atter.   |                        | Sublicit (2.1%)    |

#### 4.3.1 Categorieën

- **1.** Overzicht van alle categorieën.
- 2. Klik op [Categorie toevoegen] om nieuwe categorieën aan te maken.

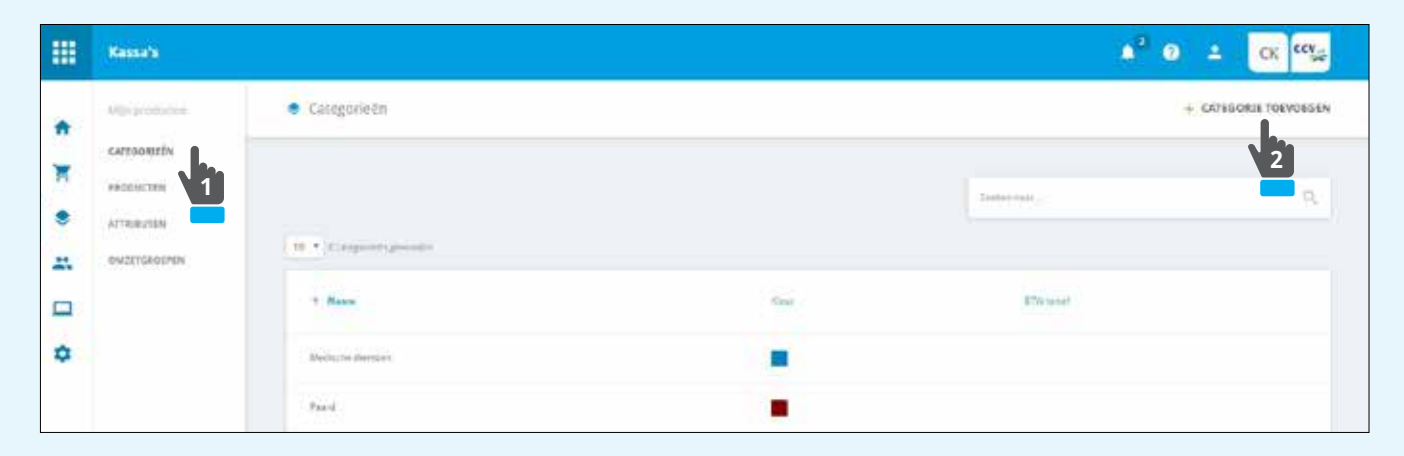

|   | Kassals                         |                                    | А <sup>2</sup> 0 ± ск ск |
|---|---------------------------------|------------------------------------|--------------------------|
| * | tiles production<br>CATEGOREEDY | CaldgorineEn / Categorie toeweegen | WONCLERIN CHILINN        |
|   | PRODUCTER<br>Altraducter        | Nieuwe categorie                   |                          |
| - | OWENERGEN                       | Name" of Mark                      | i i                      |
| ۵ |                                 | Birwe Lagranie<br>Birwe Lagranie   |                          |
|   |                                 |                                    |                          |

#### 4.3.2 Producten

- 1. Overzicht van alle producten. U kunt hier uw producten importeren, exporteren, toevoegen en/of verwijderen. U kunt ook bulkwijzigingen uitvoeren. Let op dat u bij het importeren een .XLS of .CSV bestand gebruikt.
- 2. Bovendien kunt u nadat u hebt geklikt op **[Product toevoegen]** algemene gegevens/prijs/attributen/voorraad van het product opgeven.

|    | Kassa's        |            |                 |            |           |            |                                                                                                    |           |           | ¢ <sup>2</sup> 0 | ≞ CK œv              |
|----|----------------|------------|-----------------|------------|-----------|------------|----------------------------------------------------------------------------------------------------|-----------|-----------|------------------|----------------------|
| A  | BADHBGAND      | 🔹 Produ    | cture           |            | FRODUCT V | ERWIJDEREN |                                                                                                    | . * #8000 | CT EXPORT | * PRODUCTIMPOR   | u 🕌 sonewitzene      |
| ×  | MUN TRAUMETITE | No.        |                 |            |           |            | 2                                                                                                    |           |           | 0                | Concernant Links     |
| ۲  | NUM PRODUCTION | Spanneract | e brefettet fe  |            |           |            | 1000 THE 1                                                                                                    |           |           | ~                | - Genuncter a tornet |
| ** | нергилятел     | 10 • Alge  | ala des grandes |            |           |            |                                                                                                    |           |           |                  |                      |
|    | NQUMBAS (      |            | <b>See 1</b>    | Romy Asset | 100       | Campron    | The second second second second second second second second second second second second second second second se | Verrald   | Status    | Liberary making  | मांग परनी            |
| ۵  | MIJH HURIDA    |            |                 |            |           |            |                                                                                                    |           |           |                  |                      |
|    |                |            | Finalisia.      |            | £100      |            |                                                                                                    | 26        | artef     |                  | Sandwers (27%)       |
|    |                |            | pan-drifts      |            | € 32,50   | Pyart      |                                                                                                    |           | ented     |                  | Summer (27%)         |

|            | Kessels                         |   |                                                                   | ● <sup>7</sup> ❷ ± CK <sup>CC</sup> / <sub>2</sub> |
|------------|---------------------------------|---|-------------------------------------------------------------------|----------------------------------------------------|
| * <u>*</u> | INTEL DAVIEWING                 |   | Productern / reductroeverges  Algemeens Puljs Attributen Voorsaal | ANNIOLS RELE                                       |
| * *        | мірь яколістия<br>мірь ясліптія | × | Nieuw product                                                     |                                                    |
|            | with water                      | × | Maph                                                              | u <sup>a</sup> (0) (0)                             |
| \$         | MIN ROOM                        |   | Barna isano<br>Estagoria<br>Katanzania milada<br>Barnada          | α <sup>20</sup> [10] [15]<br>*                     |

## 4.3.3 Attributen

- 1. Overzicht van alle attributen.
- 2. Klik op [Attribuut toevoegen] om nieuwe attributen aan te maken.

|    | Kessa's                       |                                |                | ▲ <sup>2</sup> ④ ± ск ссуд |
|----|-------------------------------|--------------------------------|----------------|----------------------------|
| *  | wigi producteri<br>Gargoateki | <ul> <li>Attributen</li> </ul> |                | + ATTRIBUUT TOEVOEGEN      |
| *  |                               | + hase                         | Steroi         | -                          |
| ** | OMITTEROFFEN                  | Mean<br>Maat                   | actor<br>actor |                            |
| ٥  |                               | Schniemmaar                    | letter.        |                            |
|    |                               | test variable                  | terie          |                            |
|    |                               | Ripheniae                      | and<br>< 1 >   |                            |

|        | Kassa's                                       |                                                     | ▲ <sup>2</sup> 0 ± CK <sup>CC</sup> S |
|--------|-----------------------------------------------|-----------------------------------------------------|---------------------------------------|
| n<br>T | Mije productive<br>considentile<br>PRODUCTIEN | <ul> <li>Attributen / Attribut toevoegen</li> </ul> | + WAARDE TOEVOEGEN AMRILERIEN OGSTAAN |
| * *    | ACREMENTS                                     | Nieuw attribuut<br><sub>Baam</sub> *                | 2 <sup>26</sup> 56. 55.               |
| ٥      |                                               | Geen waarden bepaald                                |                                       |

## 4.3.4 Omzetgroepen

Overzicht van alle omzetgroepen. Klik op **[Omzetgroep toevoegen]** om nieuwe omzetgroepen aan te maken.

|   | Kassa's             |    |                                  |     | А <sup>2</sup> 0 ± ск соуд |
|---|---------------------|----|----------------------------------|-----|----------------------------|
| • | 019480480           |    | <ul> <li>Omzetgroepen</li> </ul> |     | - OMZETUMOEP TOEVOEGEN     |
| × | MUN TRANSACTUS      | ð. | 1000                             |     |                            |
| ۲ | MIJN PRODUCTEN      | 22 | 18 • 2 strads alter beaver       |     |                            |
| - | MIDN RUAPITER       |    | T N                              |     |                            |
|   | MIJN KAZSA'S        | ŝŝ | d an start                       |     |                            |
| ۵ | Settine Providences |    | kartine                          |     |                            |
|   |                     |    |                                  | (1) |                            |

| ш  | Kassa's         |    |                                      |          | CK CCV |
|----|-----------------|----|--------------------------------------|----------|--------|
| •  | DASHBOARD       |    | 🔹 Omzetgroepen / Omzetgroeptoevoegen | ANNULTED | OFSLAM |
| Ħ  | мори транцастиц | ж  |                                      |          |        |
|    | MUN PRODUCTEN   | 8  | Nileuwe omzetgroep                   |          |        |
| ** | MON KLANTEN     |    | Neary®                               |          |        |
|    | MIGN KASSA'S    | á. |                                      |          |        |
| •  | MIGN PEOGINE    |    |                                      |          |        |

## 4.4 Mijn klanten

- **1.** Overzicht van alle klanten.
- 2. Klik op [Klant toevoegen] om nieuwe klanten aan te maken.

|    | Kassars       |          |        |         |                  | 4 <sup>2</sup>  | 9 🛓 CK 🥨             |
|----|---------------|----------|--------|---------|------------------|-----------------|----------------------|
| n  | DideeDaep     | A Riance | n      |         |                  | KLANT VERWIJDER | EN + KLANT TOEVOLGEN |
| *  | MENTRANSACTOS |          |        |         |                  | (second         | - <b>-</b> Q         |
| *  | NEW KAISAS    |          |        |         | 12.000           | 221             | ₩                    |
| \$ | MEPH PLOCINE  |          | Roma   | Franzen | ekotool@grat.com | Fare            | kinitar<br>actar     |
|    |               |          | Joing  | Legisit | chertificante    | Topto           | agaf                 |
|    |               |          | iniga  | German  | ekatipes.el      | Dutin           | and the              |
|    |               |          | Dental | Find    | chanifatizzza    |                 | errof                |
|    |               |          |        |         | (1)              |                 |                      |

|    | Kassa's        |              |                             |                 | 🛕 2 🕘 🔔 СК 🚥         |
|----|----------------|--------------|-----------------------------|-----------------|----------------------|
| ŧ  | GASHEGAJID     |              | 🗶 Klanten / Klast toevoegen |                 | ANNULTER IN OFSI AAN |
| Ħ  | NUN TRANSACTER | $\mathbf{x}$ |                             |                 |                      |
| \$ | маря ризростем | з¢           | Nieuwe Kant                 |                 |                      |
| -  | MUN KLONTEN    |              | Real                        |                 |                      |
|    | мірі клізіся   | ÷            | Variation*                  |                 |                      |
| \$ | NUM PLUGINS    |              | Teleprotectul               |                 |                      |
|    |                |              | Adamson                     |                 |                      |
|    |                |              | Street.                     |                 |                      |
|    |                |              | Pessiode                    |                 |                      |
|    |                |              | Weenglaats                  |                 |                      |
|    |                |              | Land                        |                 | ((*))                |
|    |                |              | Telefuseaumerer             |                 |                      |
|    |                |              | Gadacht                     | Orbitated       | - <del></del>        |
|    |                |              | Gebeerssdaters              | Deg Munit - lar |                      |

Om gegevens van de klant aan te passen klikt u op de betreffende klant en vervolgens op **[Klant bewerken]**.

| ш           | Kassa's                                                                                            |             |                          |                                                     | A <sup>2</sup> 0                  | L CK CCV |
|-------------|----------------------------------------------------------------------------------------------------|-------------|--------------------------|-----------------------------------------------------|-----------------------------------|----------|
| • = = = = • | DARROARD<br>HELE TREALACTER<br>ACTA TREALACTER<br>ACTA TREALACTER<br>HELE TREALACTER<br>HELE TREAL | 2<br>1<br>2 | 25. Hänten / mus messee  | eris<br>Varman<br>Johannan<br>Manyinti<br>Jan       | Runner                            |          |
|             |                                                                                                    |             | Veckoop- en teru<br>Veck | gbetalingsgeschieder<br>4<br>Lopen en ungbetalingen | TIS TOOR VENDOREN EN TRECKERMUNUM |          |

## 4.5 Mijn kassa's

#### 4.5.1 Kassa's

1. Overzicht van alle kassa's. Met de knop **[Kassa toevoegen]** kunt u ook een nieuwe kassa toevoegen.

|   | Kassa's         |           |         |         | 🗚 🕢 🛨 📴           |
|---|-----------------|-----------|---------|---------|-------------------|
| ÷ | 1010 Annuts     | 🗖 Kassa's |         |         | + KASSA TOEVOEGEN |
| _ | RASSAT          |           |         |         | 2                 |
| R | расаныштиканы 1 |           |         |         | Salatin 2         |
| ۲ | DOWNEN.         |           |         |         |                   |
|   | WINNURSERSEN    | 5 Bates   | Lorente | Startin |                   |
|   | BEDALMETHICODY  | 29001     | Anthane | attel   |                   |
|   | INSTELLINGER    |           |         |         |                   |

|   | Kassa's      |                             |                  |
|---|--------------|-----------------------------|------------------|
| ÷ | Miji kasara  | 🛄 Kassa's / Kassa toeveegen | ANICALIER CHEANN |
| F | RASSA'S      |                             |                  |
| ۲ | CONNEN       | Nieuwe kassa                |                  |
|   | WISSELECTRON | Karoanaan <sup>e</sup>      |                  |
|   | INSTELLINGEN | Locativ <sup>4</sup>        | 64               |

## 4.5.2 Dagafsluitingen

- **1.** Overzicht van alle dagafsluitingen.
- 2. Wanneer u meerdere kassa's heeft, kunt u via **[Kies een kassa]** in het dropdownmenu kiezen van welke kassa u de dagafsluiting wilt zien.

|    | Kassars         |                   |       |                      |         |                  |                         |                     | ¢ <sup>2</sup> 0            | LK CK                  |
|----|-----------------|-------------------|-------|----------------------|---------|------------------|-------------------------|---------------------|-----------------------------|------------------------|
| n  | Mije kanzet     | 🗖 Dagafsluitin    | gen   |                      |         |                  |                         |                     |                             |                        |
| *  | DAGAFSLUTTINGEN | point pri - point | ale.  |                      |         |                  |                         |                     | Kies own<br>Jaina           |                        |
| ** | WESTLASDESIN    | Wagnammer         | Germ  | a Datam              | Dineet  | Trial<br>schoret | Total<br>ten gotulingen | Awrold<br>Verlagent | diantal<br>tervidiatalenges | Ord and<br>deer        |
| •  | DISTRUCTION     | 37                | Sect. | 134 2017<br>1048/57  | 6.25,61 | € 25.01          | £ 0,00                  | 4                   | 0                           | Chandal<br>Beerenispid |
|    | nereut          | 10                | ler   | 10.47,01<br>10.47,01 | C12548  | 5.275,40         | 11.00                   | 24                  | a -                         | Chantel<br>Beereviscos |
|    |                 |                   |       |                      |         | ۲                | • >                     |                     |                             |                        |

### 4.5.3 Bonnen

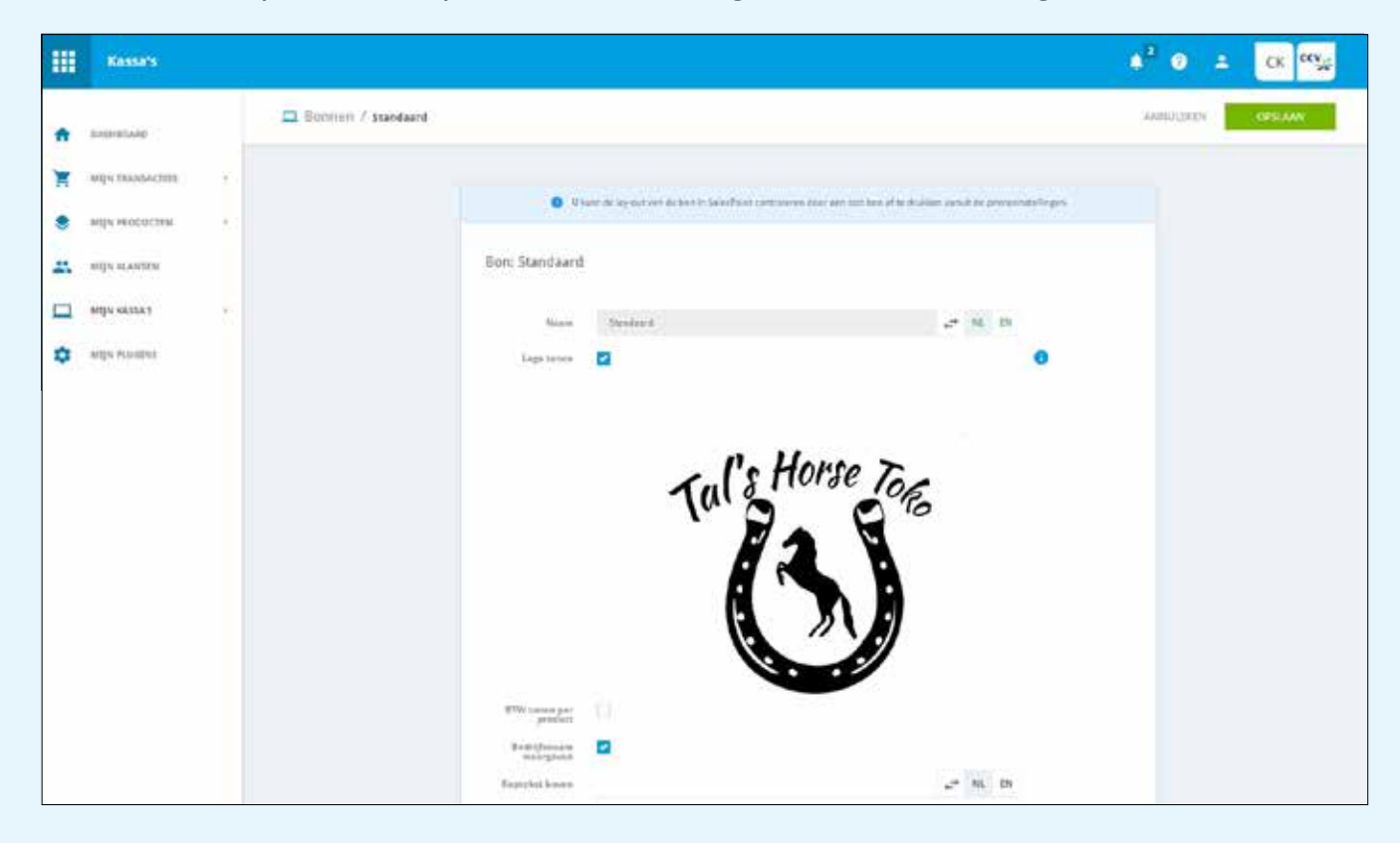

U kunt hier uw printerbon opmaken door een logo en tekst toe te voegen.

#### 4.5.4 Wisselkoersen

Overzicht van de wisselkoersen.

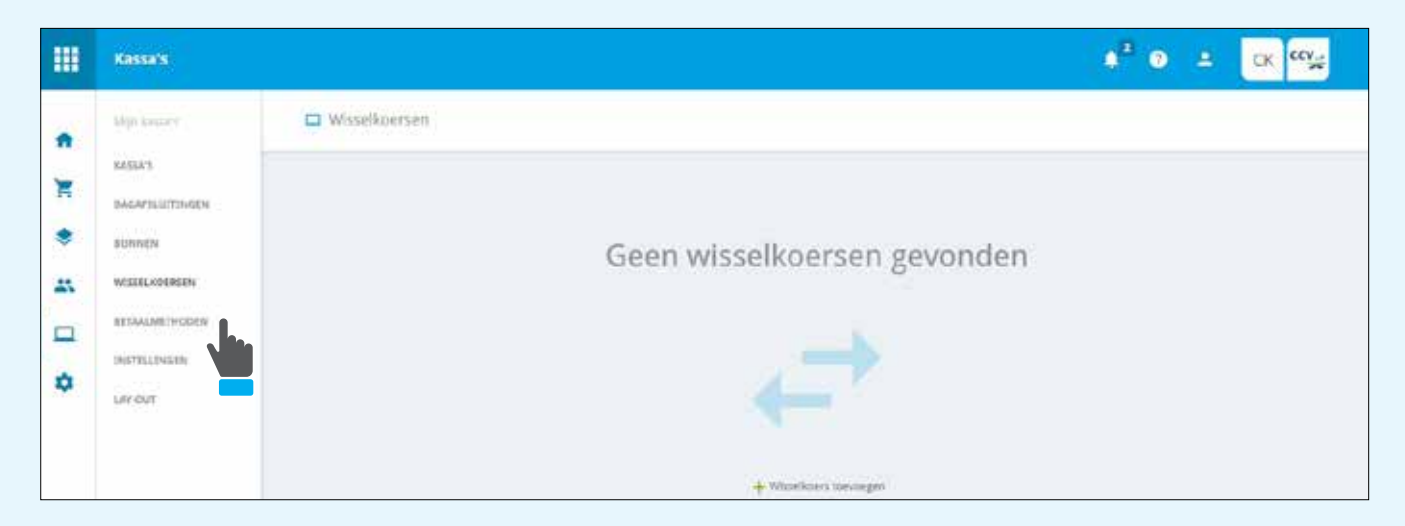

## 4.5.5 Betaalmethoden

Overzicht van alle betaalmethoden. U kunt hier betaalmethoden aan- en uitvinken.

| ш   | Kassa's                                    |                    | ▲ <sup>2</sup> ④ ± CK CC <sub>2</sub> |
|-----|--------------------------------------------|--------------------|---------------------------------------|
| *   | WP Inters                                  | E Betaalmethoden   | OPSLAME                               |
| *   | OAGAVELUITINGEN<br>BONREH<br>WEITELHDERSIN | [] New             |                                       |
| 0 0 | HETAALMETHODEN<br>INSTRUINGEN              | Conser             |                                       |
|     | sarom.                                     | Date-made betaling |                                       |

## 4.5.6 Instellingen

#### Algemeen

Hier vindt u de instellingen voor afdrukken, verkoop afgerond scherm en producten.

|         | Kassa's                                                              |                                                                                                    | ▲ <sup>2</sup> ② ± CK <sup>CK</sup> |
|---------|----------------------------------------------------------------------|----------------------------------------------------------------------------------------------------|-------------------------------------|
| ↑<br>`₹ | Nigh Kanary<br>Kanary<br>Dagapeluntingan                             | Instellingen Algemeen Korting                                                                                                    | ANNULUER                            |
| *       | BONNER<br>WISSELKOERSEN<br>BITMALMETHODEN<br>INGTELLINGEN<br>LAY-OUT | Aldrukken<br>Stavraurf ticket affrakkon <table-cell> 2<br/>Protorten groepeens op ticket <table-cell> 2</table-cell></table-cell> |                                     |
|         |                                                                      | Verkoop Afgerond'-scherm                                                                                                    |                                     |

## Korting

Hier kunt u de opties voor kortingen instellen.

| ш     | Kassa's                                                                               | 🔹 🧿 🛨 🔀 🕰                                                                                                    |
|-------|---------------------------------------------------------------------------------------|----------------------------------------------------------------------------------------------------|
| * * * | MIJE SAVATE<br>KASSATS<br>DAMAPELETINGEN<br>BOMMEN<br>WISSELKOBESEN<br>BETAALMETHOOEN | Instellingen Algemeen Korting  Verkeringgnor det modeure gesinesent vorer  Standaged kortingenome                                                                                                    |
| •     | Instellingen<br>Liefout                                                               | Standaard Korbrigssype<br>Sterkhansen<br>Standaard Korbrigssype<br>Sterkhansen<br>Sterkhansen songeren sonsen de ook op het kendeler<br>egen uit werde<br>Kortingsknoppen<br>Bedragkortingen Percentagekortingen |
|       |                                                                                       | Naam Winne actor 5 and 10 Be                                                                                                    |

#### 4.5.7 Lay-out

U kunt hier uw kassa lay-out instellen waarmee u de positie van de producten kunt aanpassen. Schuif met de producttegels om de volgorde aan te passen.

|         | Kassa's                                                                                        |                                                                                                    | CK CCV           |
|---------|------------------------------------------------------------------------------------------------|----------------------------------------------------------------------------------------------------|------------------|
| * * * * | MIDROWER<br>KASES<br>DAGAFILUTINGEN<br>BOMMEN<br>WEDERADERIEN<br>BETAALMETIKGEN<br>INTELLINGEN | Kassa-lay-outs  Itim  Itim  Itim  Itim  Itim  Itim  Itim  Itim  Itim  Itim  Itim Itim                                                                                                    |                  |
| *       | Kassa's                                                                                        | C 🗖 Kassa-Jay-out                                                                                                    | ANUSCENIN CHIZAM |
| )त<br>• | anniala                                                                                        | Lay-out Arcanon Arcanon Categorieen                                                                                                    |                  |
| 4 D 4   | WELEJAGESEN<br>BELALMENHOOM<br>JISTELLINGEN                                                    | Mediade densien         Faird         Holtprice to travel         Haradonnee         Haradonnee           Geogram         Geogram         Geogram         Geogram         Geogram         Haradonnee                                                                                                    | Sala codine      |
|         | LIN OUT                                                                                        | Emericantenzari<br>Categoria         Participations<br>Categoria         Vectorphy<br>Categoria         Vectorphy<br>Categoria         Vectorphy<br>E         Vectorphy<br>E         Vectorph                                                                                                    | 6.00 Baller      |
|         |                                                                                                | Voeding on supple Auror Domes Helling Woolnowlocke                                                                                                    | 0.8              |
|         |                                                                                                | Categorie Categorie Catego | COM Seculary     |
|         |                                                                                                |                                                                                                    | Cold Storaged    |

## 4.6 Mijn plugins

Hier kunt u uw voorraadbeheer opgeven.

|    | Kassa's         |                                                                         |                 |
|----|-----------------|-------------------------------------------------------------------------|-----------------|
| A  | TABHPOMP        | Alin plugma                                                             | ANNELDES OPERAN |
| T  | NQN TRANSACTIES |                                                                         |                 |
|    | MUM MANTEN      | Plug-ins inschakelen en indien nodig configureren                       |                 |
|    | ANT IN ARXIET   | Voorraadbeheer                                                          |                 |
| \$ |                 | Predictives ()<br>exchanges Long 10 0 0 0 0 0 0 0 0 0 0 0 0 0 0 0 0 0 0 |                 |
|    |                 |                                                                         |                 |

# 5. Mijn bedrijf

## 5.1 Bedrijfsdetails

U kunt hier uw printerbon opmaken door een logo en tekst toe te voegen. Bovendien kunt u onderaan de pagina de taal instellen van uw gebruikersinterface.

|   | Mijn bedrijf  |          |                                                                                                    |                                                                                                    | ¢ <sup>2</sup> 0 | 4 | CK ccy   |
|---|---------------|----------|----------------------------------------------------------------------------------------------------|----------------------------------------------------------------------------------------------------|------------------|---|----------|
| 0 | нокранны      | Algemeen |                                                                                                    |                                                                                                    | aneratory        |   | - OPEANS |
| - | , HEDINEXE745 |          | California de la constante de la constante de | inger j wit is benefities and and a place for where it not be proceeding and an and the second and the second and t |                  |   |          |

## **5.2 Medewerkers**

- **1.** Overzicht voor het aanmaken en verwijderen van medewerkers.
- 2. Klik op [Nieuwe medewerker aanmaken] om een medewerker toe te voegen.

| III Mijn bedrijt |              |       |                       |              | 4 <sup>2</sup> 0 ± | CK CCV      |
|------------------|--------------|-------|-----------------------|--------------|--------------------|-------------|
| enservena a      | A Medewerker |       |                       | + ADDIVITION | DEWERKER AANMAKEN  | © VERVERSEN |
| и моните         |              |       | Wennedbe              | 11.20Han     | 2                  | Tom         |
| -                | These        | Logal | funda                 | lastate      | filmus .           |             |
|                  | Danal K      |       | nemilie weathered the | Poly         | di darat           | >           |
|                  | area 2       |       | Distanciar            | Wan          | 2- days            |             |
|                  |              |       | ¢ + 5                 |              |                    |             |

| III Mijn bedrijf |                                                                                                    |                     |
|------------------|----------------------------------------------------------------------------------------------------|---------------------|
|                  | Medewerkers / Mewwerker aannaken                                                                                                    | ADMIRUZZER OFFICAM. |
|                  | Vormant <sup>*</sup>                                                                                                    |                     |
|                  | No     Contactpersoon       Teleforeneouser     Image: 00 LDBCCE       Teleforeneouser     Image: 00 LDBCCE       Teleforeneouser     Image: 00 LDBCCE       Teleforeneouser     Image: 00 LDBCCE |                     |

## 6. Rapporten

Overzicht van uw transacties, retouren, inkomsten etc.

| <br>Transactieregister                                                                         |                                                                                            |         |                                                                                                    |            |               |                       | ● <sup>2</sup> ● ±        | CK CCV |
|------------------------------------------------------------------------------------------------|--------------------------------------------------------------------------------------------|---------|----------------------------------------------------------------------------------------------------|------------|---------------|-----------------------|---------------------------|--------|
| RACHINGGARD<br>INNOMETER<br>PRODUCTER<br>CATEGORGER<br>RETACHEGIN<br>RETACHEGIN<br>RECONSTRAIN | taismatar said<br>€ 0,00<br>Ter Lonathr C<br>biocrifer den i<br>€ 223,11<br>Fet transfer C |         | internan dan yeak<br>€ 0,00<br>Per tunador £0.00<br>December da juar<br>€ 2.720,89<br>Per tunador £12.00 |            | 6 1/0         | inkomsten laatste 7 d | agen per betalingsmethode | Drojej |
|                                                                                                | Describ Tar                                                                                | and a   | berg                                                                                                    | Recom      | e transacties |                       | for least the             |        |
|                                                                                                | 2(4)(0.150)                                                                                | Verhoop | 4.3(0)                                                                                                   | May 20x1al | lent          | Chartel Root          | A45408880208962587758     | 3      |

## 6.1 Dashboard

| <br>Transactieregister                                                            |                                                                                                    |                                                                                               |                           |                                                                                                    |                         |                              | CK CEN              |
|-----------------------------------------------------------------------------------|----------------------------------------------------------------------------------------------------|-----------------------------------------------------------------------------------------------|---------------------------|----------------------------------------------------------------------------------------------------|-------------------------|------------------------------|---------------------|
| BROMOTEN<br>INFORMETEN<br>FROQUETEN<br>CATEGRAZEN<br>REV<br>VEREOFEN<br>REVENEREN | nstandate sources<br>€ 0,00<br>Fer Lansache € 3.30<br>Notember there avain<br>€ 223,18<br>Fer Inseractive € 9.21 | Enterstant data year<br>€ 0,00<br>Per baseatter dit juar<br>€ 2.720,89<br>Per transition 6153 |                           | 6 1,50<br>6 120<br>6 120<br>6 120<br>6 120<br>6 120<br>6 120<br>6 120<br>6 120<br>6 120<br>6 120<br>6 120<br>6 120<br>6 120<br>6 120<br>6 120<br>6 120<br>6 120<br>6 120<br>6 120<br>7 120<br>7 120<br>7 100<br>7<br>100<br>7<br>100<br>7<br>100<br>7<br>100<br>7<br>100<br>7<br>100<br>7<br>100<br>7<br>100<br>7<br>100<br>7<br>100 | Inkomsten laatste 7 o   | Sagen per betalingsmethode   | Contrast<br>Drockeg |
|                                                                                   | 5mm 3.5pr<br>2145-071513                                                                                         | lawis being<br>Writeg (3,0)                                                                   | Rec<br>issues<br>My: Doda | ente transacties<br>Inn<br>Int                                                                                                    | Viennese<br>Carriel Red | folouver<br>ASSERETSORADETTA | 3                   |

## 6.2 Inkomsten

Overzicht van uw inkomsten.

| <br>Transactieregister |                                                                            |                                            |                                                                                                    |              |                                                                                                    |                       | ● <sup>2</sup> 0 ±         | CK CCV       |
|------------------------|----------------------------------------------------------------------------|--------------------------------------------|----------------------------------------------------------------------------------------------------|--------------|----------------------------------------------------------------------------------------------------|-----------------------|----------------------------|--------------|
|                        | lincentation va<br>€ 0,0<br>Profilementation<br>€ 223,<br>Profilementation | ntag<br>D<br>estat<br>19and<br>18<br>estat | Extension: Nov week<br>€ 0,00<br>Pro transaction (2000)<br>Diferences of 2000<br>€ 2.7720,89<br>Per transaction (10.05) |              | 8 338<br>8 238<br>4 238<br>8 238<br>8 238 | Inkomsten laatste 7 ( | lagen per betalingsmethodi | e<br>Contant |
|                        | - Sect S M                                                                 |                                            | -                                                                                                    | Recen        | te transacties                                                                                                    | Tabare                | Briteman                   |              |
|                        | 2148-173511                                                                | Verlage                                    | ¥.3.10                                                                                                    | Migh Withing | Test.                                                                                                    | Cartal line           | ACODINE SCORE/17718        | ,            |

## 6.2.1 Periode

Overzicht van uw inkomsten over een bepaalde tijd, waarbij u zelf de periode kunt instellen.

| ш | Transactieregister | + <sup>2</sup> 0 ± 0 ∰                                                                                                    |
|---|--------------------|----------------------------------------------------------------------------------------------------|
|   |                    | Intermitter / Periods         DOTATION           Image: Filter         Periods           Periods         ##1,207 - j/#7,207           Image: Periods         Periods           Image: Periods         Periods           Image: Periods         Peri                                                                                                    |
|   |                    | # 10,00<br># 20,00<br># 20,00<br># 2,04<br># jut 4 jut 4 jut 12,jut 12,jut 14,jut 15,jut 18,jut 20,jut 22,jut 24,jut 14,jut 10,jut 10,ju |

## 6.2.2 Gegroepeerd

Overzicht van uw inkomsten over een bepaalde tijd, waarbij u zelf de periode kunt instellen en kunt groeperen op uur/dag/week/maand/jaar.

| = | Transactioregister |                                                                                                    | 4 <sup>2</sup> 0 | ≞ CK ‱ |
|---|--------------------|----------------------------------------------------------------------------------------------------|------------------|--------|
|   |                    | Information / Degroepeent      Hitter:     Henser     Jesser(1.2017 + \$4 25.2877     E     Greepeent or     Degroepeent de inkomsten      exx.xx      exx.xx      exx.x      exx.xx      exx.xx      exx.xx      exx.xx      exx.xx |                  |        |
|   |                    | 6 290,00                                                                                                    | Indag            |        |

### **6.3 Producten**

Overzicht van inkomsten op productniveau, waarbij u zelf ook de periode kunt instellen.

|      | Transactieregister    |                                                                                                    | ♦ <sup>2</sup> 0 ± 0 <sup>00</sup> #                                                                                                    |
|------|-----------------------|----------------------------------------------------------------------------------------------------|----------------------------------------------------------------------------------------------------|
|      | SAMSOARD              | Productee                                                                                                    | (secondary)                                                                                                    |
|      |                       | = Tritter<br>Previous   (eli 1, 2217 +)el 25, 2017   #                                                                                                    |                                                                                                    |
| )# 0 | YTMOPEN<br>BETALINGEN | C Inkomsten per product                                                                                                    |                                                                                                    |
| 72   | COVERIEN              | Huidt Check 4.5 %<br>Hingendeise 17.5 %<br>Hin trov: 2.3 %<br>Hinter granetilitered: 4.5 %<br>Hinter granetilitered: 4.5 %<br>Hinter gra | Instatur     Vier gespecificaend     Vier gespecificaend |

## 6.4 Categorieën

Overzicht van inkomsten op productniveau, waarbij u zelf ook de periode kunt instellen.

|    | Transactioregister    |                                                                                                    |                                                                                                    |
|----|-----------------------|----------------------------------------------------------------------------------------------------|----------------------------------------------------------------------------------------------------|
| -  | DATHEORIA             | Categorie                                                                                                    | COPORTININ.                                                                                                    |
| 0  | THORDWITTIN           |                                                                                                    |                                                                                                    |
| ۲  | PR039/0108            | 🔫 Filter                                                                                                    |                                                                                                    |
| ۲  | CALIFORNIA CONTRACTOR | Particular   (40.1.3017 - (40.21.3017 - (7                                                                                       |                                                                                                    |
| \$ | es 📜                  |                                                                                                    |                                                                                                    |
| ×  | VERSOR                |                                                                                                    |                                                                                                    |
| 8  | BETHLINGEN            | C Inkomsten per categorie                                                                                                    |                                                                                                    |
| 4  | COOMINEN              | Not gricer/Revel 10.3 %<br>Vilegentechterweig 17,5 %<br>Meis # 7%<br>Paart 0.0 %<br>Vielente descene 1.4 %<br>Stad sweter 75.5 % | Net option/Neend     Net option/Neend     Net/option on tournal     Soft & ende     Neddots de destaton     Needots de destaton     Port     Statuer en tournale     A 1/2 |

#### 6.5 BTW

Overzicht van de statistieken van uw Btw-tarieven.

| ш            | Transactieregister                                      |                                                                                                    | ● ● ▲ ск студ                     |
|--------------|---------------------------------------------------------|----------------------------------------------------------------------------------------------------|-----------------------------------|
| 11<br>©<br>* | Inferoane<br>Inferoaliten<br>Producten<br>Critegereiten | \$ Bitv<br>= Filter<br>Periods (#**#*1,2017 (#*25.0017 ) #* Ter Kosteal *                                                                                                    | OPORTHEN                          |
|              |                                                         | Bby                                                                                                    |                                   |
|              |                                                         | <ul> <li>C 100,00</li> <li>C 100,00</li> <lic 100,00<="" li=""> <li>C 100,00<!--</th--><th>E verlagd chu<br/>Senelae d (2110)</th></li></lic></ul> | E verlagd chu<br>Senelae d (2110) |
|              |                                                         | a yazar<br>A 100                                                                                                    | 148                               |

## 6.6 Verkopen

Overzicht van alle voltooide transacties. Selecteer een transactie en u ziet de transactiedetails.

|    | Transactieregister |                |             |           |                |           |                       | ¢ <sup>7</sup> 0        | CK CCV |
|----|--------------------|----------------|-------------|-----------|----------------|-----------|-----------------------|-------------------------|--------|
|    | 042480480          | T Verkopen     |             |           |                |           |                       |                         |        |
| 0  | PAROHETITA         |                |             |           |                |           |                       |                         |        |
| ٠  | MODUCTEN           |                |             |           |                |           | Amminter-             |                         | 9 //// |
|    | CATEGORIEEN        | Serves 6.7pl   | Server.     | theorem 1 | Samety         | Regar     | The difference of the | Belle entre             |        |
|    |                    | 25,07-17 (5))  | Vertexp     | # 3,00    | Man Versual    | Text      |                       | A03006081500642807718   | 2      |
| \$ | 8700               | 14/27-17 filed | Sectorage   | 5.2,00    | Align Version  | Text      |                       | 469400481000381362563   | 2      |
| 2  | VERSEPEN           | 00-01-171111   | Verbins     | 6.15,00   | Man Voltenal   | SeitStone |                       | Televel(2)1999819072015 | 2      |
|    |                    | 0407/071020    | hespiticity | 6.5.01    | Migit Thread   | 344       |                       | CARDINE21400178230002   | ×      |
| 8  | BEIALINGEN         | 2637.071018    | Vettered    | <16.00    | Mije Wood      | Net       |                       | CHE260231499756230272   | *      |
| 71 | DPOTTERN           | 9439-121317    | Values      | 6,2,60    | Mage Weisenall | Terr      |                       | GE26621400196253168     | 2      |

## 6.7 Betalingen

Overzicht van alle betalingen en terugbetalingen. Klik op een betaling om de details hiervan te bekijken.

|    | Transactieregister |                |              |                           |          |               |                   |                 |          |                                         | CK CCV   |
|----|--------------------|----------------|--------------|---------------------------|----------|---------------|-------------------|-----------------|----------|-----------------------------------------|----------|
|    | DADABDARD          | 🖶 Bytalingen   |              |                           |          |               |                   |                 |          |                                         |          |
| 0  | INFORMATION        | parent pr      | ( Service )  | -                         | 1422     | Intergradues. | in the            | (Ville)<br>Name | New York | falser in                               |          |
| ۲  | PRODUCTIVA         | 2545-1210      | Resting      | (10)                      | (incast) |               | Separation of the | Tes             |          | AP3028011500342087710                   | 5        |
| ۲  | CATTOORNESS        | 942-0264       | Bealing      | - 63.00                   | Benagt   |               | Mps Went          | Sec             |          | All Sciences and an and a second second | >        |
| \$ | 870                | IND-ICO/I      | Excling      | €1548                     | Destage  | ø             | May West          | Initylore       |          | 1010107221404013072443                  | 2        |
| 2  |                    | 84425-17 30:00 | Tangtoisting | €-8,00                    | dering t | 1             | Mar Moteral       | 244             |          | CHE248-C31-888154030972                 | 2        |
| R  | VENCIPEN           | 0407-0730-08   | Ketstag      | <ul> <li>C1300</li> </ul> | General  | ø             | Mychhoiat         | 164             |          | CHC2081C11408/343387872                 | 8        |
|    | BETALINGON         | \$4.67.173547  | Relating     | 8408                      | Ser sign |               | North Manual      | .560            |          | CR.886231900/3620/94                    | × .      |
|    |                    | 01611/0545     | Retailing    | 6.58                      | Minagh   |               | War Weisel        | Set             |          | CREARECTLADITISATEMENT C                | <b>2</b> |
|    | Dromben -          | \$442.17.20.30 | Realing      | 6.1330                    | Gennegt  | 1             | Max Weined        | And             |          | C6288C01409153140329                    |          |
|    |                    | 64-67-17-36-37 | Bruley .     | 6100                      | Second   | de la         | May Write!        | fee             |          | CMC36EC014791533555989                  |          |

## 6.8 Exporteren

U kunt de statistieken van uw verkopen exporteren naar Excel.

|    | Transactieregister | 🗳 🔍 🛨 🐼 🖓                                                        |
|----|--------------------|------------------------------------------------------------------|
|    | 2HORDERS           | N Exportanen                                                     |
| 0  | BRHOWETEN          |                                                                  |
| ۲  | remotiva           | 1 Exporteren                                                     |
| ۲  | onceally           | Type Terispen + Partade 245.2017 - 3+13,2017                     |
| *  | #TM                | Simonolgi une Austr geospontante verlangs par 21, 2017 (1110) 12 |
| ×  | VEHICPEN           |                                                                  |
| 8  | BETRUNGEN          | O Instellingen                                                   |
| 71 |                    | Contestangelipsis argainteen                                     |

## 7. Store

#### **Uw store**

#### Overzicht van uw bestelling.

| III Store |              |            | CK CCY |
|-----------|--------------|------------|--------|
| 😝 rickr   | Uw Store     |            |        |
|           | SalesPoint   |            |        |
|           |              |            | - 1    |
|           |              |            |        |
|           | SalesPoint a | al besteld |        |

# Webshopkoppeling SalesPoint

Met deze webshopapp SalesPoint kunt u uw webshop laten samenwerken met SalesPoint. In dit hoofdstuk leest u hoe u uw webshop kunt laten koppelen met uw SalesPoint.

| 🕏 Mijn producten          | 🔶 Tenug Startpuet 💋 App Store              |                                                 |                              |
|---------------------------|--------------------------------------------|-------------------------------------------------|------------------------------|
| Mijn webihop              |                                            | Zoeken                                          | O, 😇 Alter                   |
| SalesPoint                | Marketing                                  |                                                 |                              |
| Mijn klanten              | Om de verkoop te stimuleren hebben we mark | kecing mogelijkheden waar u gebruik van kunt mo | sken.                        |
| 🚹 Mijn abornement         | Invest I                                   | Change -                                        | -                            |
| Changelog en notificaties |                                            |                                                 |                              |
| App Store                 | Salespoint                                 | Winkelwagen konting                             | Mailing tool                 |
| Diensten                  | Salespoint Geactiveerd 🤣                   | Winkelwagen kor<br>65.007 manut Geactiveerd S   | Mailing tool Geactiveerd (2) |
| Unlaggen                  | BERIJK ALLE 6 APPS 🔶                       |                                                 |                              |
|                           |                                            |                                                 |                              |
|                           |                                            |                                                 |                              |
|                           |                                            |                                                 |                              |
|                           |                                            |                                                 |                              |

## Stap 1: Webshopapp 'SalesPoint' activeren

1. Login in de onderhoudstool van uw webshop en klik in het menu op [App Store].

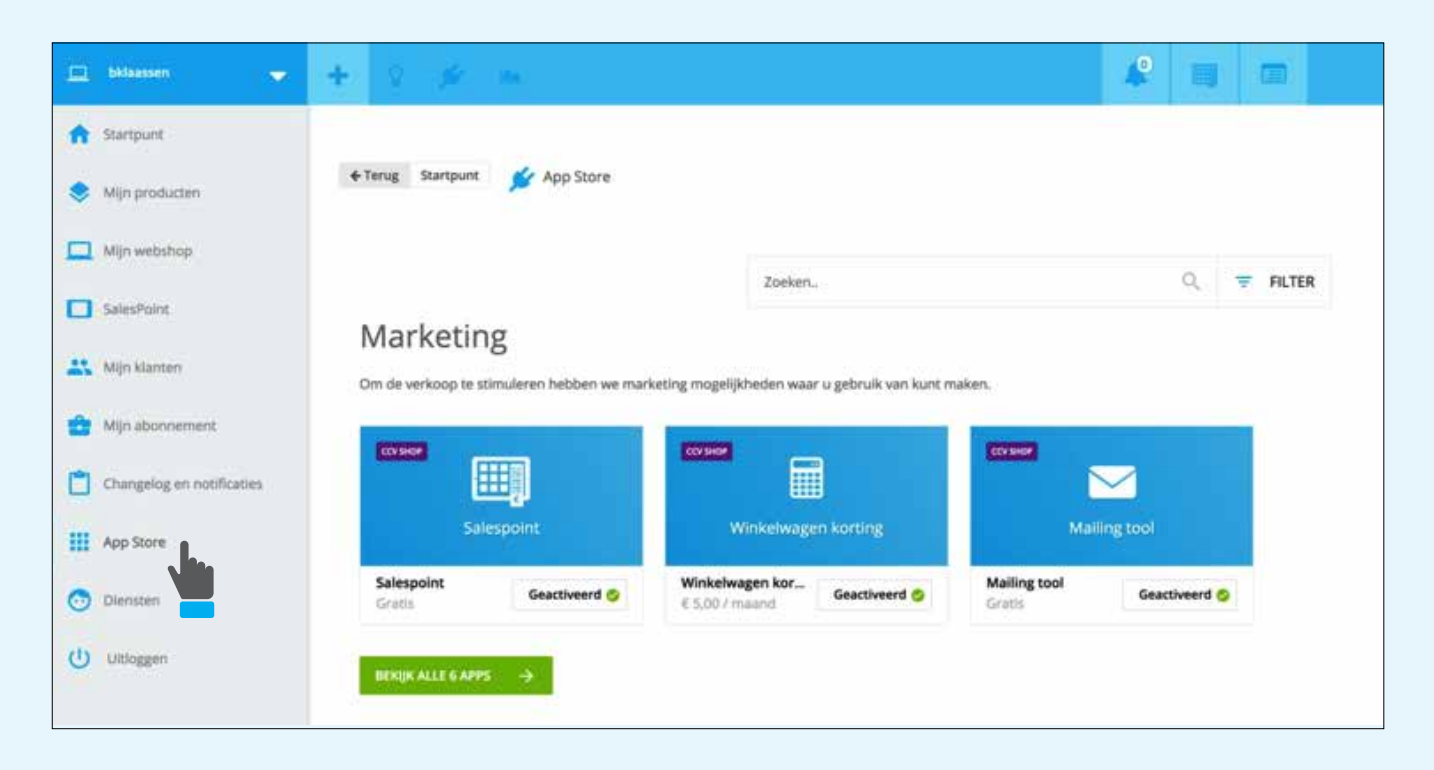

2. Ga naar de categorie **[Marketing]** en klik bij SalesPoint webshopapp op **[Activeren]** om te beginnen met de koppeling van uw webshop aan SalesPoint.

## Stap 2: Webshop koppelen met SalesPoint

1. Klik in het menu van de onderhoudstool in uw webshop op **[SalesPoint]** en vervolgens op **[SalesPoint]**.

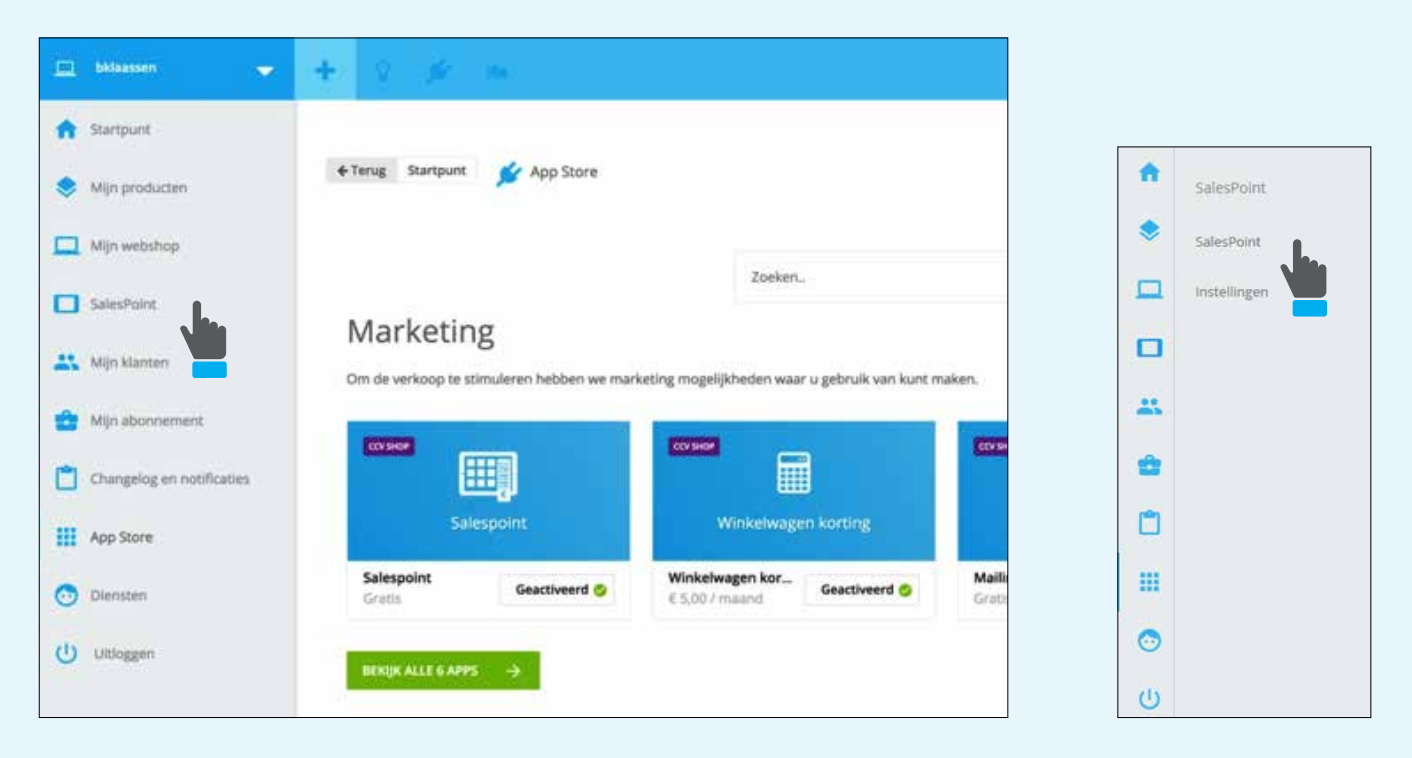

2. U krijgt een pop-up te zien met 'Welkom'. Klik op [Volgende].

| a isi secili a |                                                                                                    | 10.00 |
|----------------|----------------------------------------------------------------------------------------------------|-------|
| ·              |                                                                                                    |       |
| a more         | 🖉 Welkom bij het koppelen van SalesPoint.                                                                                                    |       |
|                | We helpen je glaag met het condumeren van priline en<br>affiliewj                                                                                                    |       |
|                | Via deze sigard kun je order andere je producten                                                                                                    |       |
| <b>a</b>       | synchronoperen, an kenen weise ungevog je wederer wit<br>maken. Ofteweit wil je dat alle deta standaard varuit je<br>weissfop wordt opgehaald, of julist varuit je kassanjsteem? |       |
| (B)            | Kik op Volgende' om te beganen met instellen.                                                                                                    |       |
| a              |                                                                                                    |       |
| 8              | 100 C                                                                                                    |       |
| 2              | AVELLERY COLORDO                                                                                                    |       |
| 0              |                                                                                                    |       |
|                |                                                                                                    |       |

3. Klik op de knop **[Inloggen bij MyCCV]** en log in met uw MyCCV gegevens. Nadat u bent ingelogd keert u automatisch terug naar uw webshop.

| ie.      | Sector of the sector of the se | e a o be e            |                                                                                | <u>2</u> |
|----------|----------------------------------------------------------------------------------------------------|-----------------------|--------------------------------------------------------------------------------|----------|
| -        |                                                                                                    | and the second second |                                                                                |          |
|          |                                                                                                    | e Tanup Stanpun       | Stap 1 - Inloggen                                                              |          |
| <u> </u> |                                                                                                    |                       | Om jouw webshop te koppelen met MyCCV dien je eerst in<br>te loggen bij MyCCV. |          |
| .0       |                                                                                                    |                       | ANNULEREN INLOGGEN BILMYCCV                                                    |          |
|          |                                                                                                    |                       |                                                                                |          |
| -        |                                                                                                    |                       |                                                                                |          |

4. U krijgt een pop-up om een aantal initiële instellingen te kiezen. Ga verder met 'Stap 3 Initiële instellingen'.

| Carriero Carriero Car | a teng Stampon | 🔯 Stap 2 - Init                 | iële instellingen                   |  |
|----------------------------------------------------------------------------------------------------|----------------|---------------------------------|-------------------------------------|--|
|                                                                                                    |                | Selecteer hieronder wat<br>prod | leidend moet zijn voor uw<br>ucten. |  |
|                                                                                                    |                | Webshop leidend                 | SalesPoint leidend                  |  |
|                                                                                                    |                | <b>Ç</b>                        | -0                                  |  |
|                                                                                                    |                | Selecteer hieronder welke       | elden je wilt synchroniseren        |  |
|                                                                                                    |                | Je kunt dit later               | nog aanpassen                       |  |

## Stap 3: Initiële instellingen kiezen: importeren en synchroniseren

U kunt uw webshop óf SalesPoint leidend maken. Lees hieronder de instructie.

**Optie 1: Webshop leidend maken** (alle producten in uw webshop worden naar SalesPoint gestuurd)

1. Kies [Webshop leidend maken] 2. Wilt u uw producten eenmalig uit uw SalesPoint naar uw webshop importeren? Vink dan 'Eenmalig de huidige producten uit SalesPoint importeren' aan. **Optie 2: SalesPoint leidend maken** (alle producten in uw SalesPoint worden naar de webshop gestuurd)

 Kies [SalesPoint leidend maken]
 Wilt u uw producten eenmalig uit uw webshop naar uw SalesPoint importeren? Vink dan 'Eenmalig de huidige producten uit uw webshop importeren' aan.

3. Selecteer welke velden u wilt synchroniseren. Dit kunt u later nog aanpassen via de onderhoudstool bij Startpunt > SalesPoint > Instellingen.

- 4. Klik op [Verder] om de Webshopkoppeling af te ronden.
- 5. Klik op [Voltooien] om de wizard af te sluiten. Uw webshopkoppeling is geslaagd.

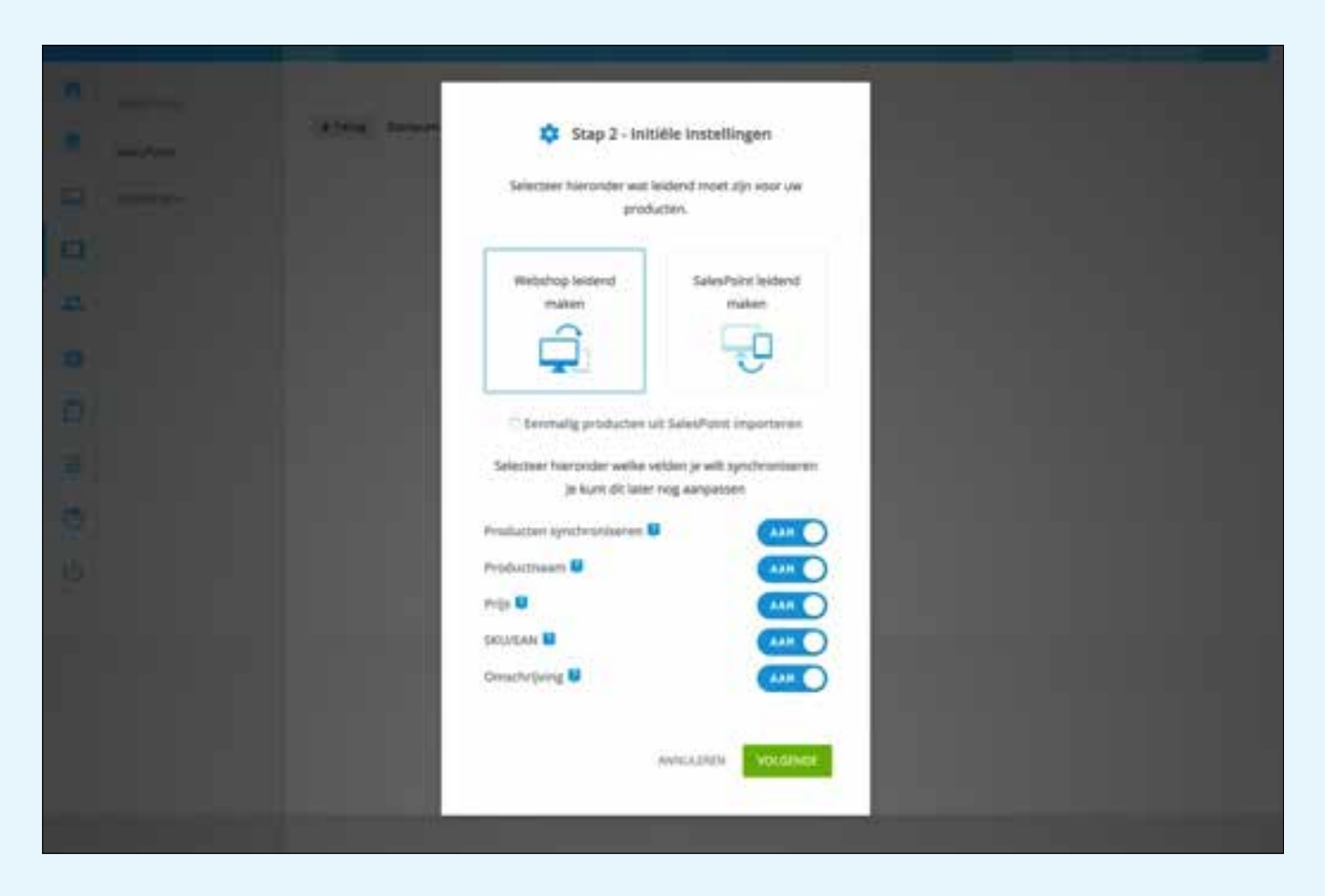

| 200 <b>0-</b> | * . * .               |                                                 | A 11 A |
|---------------|-----------------------|-------------------------------------------------|--------|
|               |                       | C. Could Scientific Internet                    |        |
|               | ( A Yong ) Startzaith | - Stab 3 - Salesholut Bekobbeid                 |        |
|               |                       |                                                 |        |
| 1             |                       | G0                                              |        |
|               |                       | Gefeliciteerdt                                  |        |
|               |                       | je SalesPoint is gekoppeld                      |        |
|               |                       | kik op vottoolen om metten aan de slag te gaani |        |
|               |                       | 10170045                                        |        |
|               |                       |                                                 |        |
|               |                       |                                                 |        |
|               |                       |                                                 |        |

U kunt de synchronisatie instellingen ook toepassen op productniveau. Deze mogelijkheid vindt u op het extra tabblad 'SalesPoint' dat zichtbaar is wanneer de webshopkoppeling is gelukt.

| and the second second second second second second second second second second second second second second second |                                                                                                    |                                                                                                    |                                                                                                    |
|----------------------------------------------------------------------------------------------------|----------------------------------------------------------------------------------------------------|----------------------------------------------------------------------------------------------------|----------------------------------------------------------------------------------------------------|
| Vanuit listellingen (heldige listelling: Aan)                                                                    |                                                                                                    |                                                                                                    |                                                                                                    |
| Vanuit installingen (huidige installing: Aan)                                                                    |                                                                                                    |                                                                                                    |                                                                                                    |
| Vanat installingen (hardige installing: Aan)                                                                     | 94 C                                                                                                    |                                                                                                    |                                                                                                    |
| Vanuit instellingen (huidige instelling: Aan)                                                                    | •                                                                                                    |                                                                                                    |                                                                                                    |
| Vasuit histellingen (haldige instelling: Aan)                                                                    | 1.81                                                                                                    |                                                                                                    |                                                                                                    |
|                                                                                                    |                                                                                                    |                                                                                                    |                                                                                                    |
|                                                                                                    |                                                                                                    |                                                                                                    |                                                                                                    |
|                                                                                                    |                                                                                                    |                                                                                                    |                                                                                                    |
|                                                                                                    |                                                                                                    |                                                                                                    |                                                                                                    |
|                                                                                                    | enten met zu weltstep.<br>Vanuit kistellingen (huldige kestelling: Aan)<br>Vanuit kistellingen (huldige kestelling: Aan)<br>Vanuit kistellingen (huldige kestelling: Aan)<br>Vanuit kistellingen (huldige kestelling: Aan) | vanut listellingen (huldige listelling: Auri)   Vanut listellingen (huldige listelling: Auri)  Vanut listellingen (huldige listelling: Auri)  Vanut listellingen (huldige listelling: Auri)  Vanut listellingen (huldige listelling: Auri) | Vanult listellingen (huldige listelling: Aan)     •       Vanult listellingen (huldige listelling: Aan)     •       Vanult listellingen (huldige listelling: Aan)     •       Vanult listellingen (huldige listelling: Aan)     •       Vanult listellingen (huldige listelling: Aan)     • |

## **Klantenservice**

Mocht u vragen hebben of problemen tegenkomen bij het gebruik van CCV SalesPoint, dan staat een deskundig supportteam altijd voor u klaar om te helpen.

#### E-mail

NL: Salespoint@nl.ccv.eu. BE: Support@be.ccv.eu.

Telefoon

NL: 088 228 9952. BE: 057 570 570.

#### Chat

Livechat op www.ccvsalespoint.nl en in MyCCV op werkdagen van 09.00 tot 17.00 uur.